# Formation

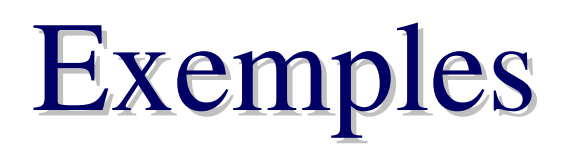

**Proposée par :** 

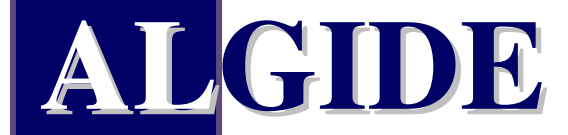

Siège : L'ACHARD, 38 880 AUTRANS (Grenoble) Tél. : 04.38.49.90.15 Fax : 04.38.49.90.16 Email : <u>info@algide.fr</u> Web : <u>www.algide.fr</u>

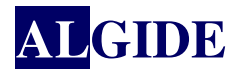

# SOMMAIRE

| I. Généralités quelque soit le type d'état        |   |
|---------------------------------------------------|---|
| II. Exemple sur tableau                           | 5 |
| II.1 Création de la requête                       | 5 |
| II.2 Création de l'état                           |   |
| III. Exemple sur tableau croisé                   |   |
| III.1 Création de l'état                          |   |
| III.2 Vérification de la requête créée par Windev |   |
| IV. Exemple sur Graphe à barre avec paramètres    |   |
| IV.1 Création de la requête                       |   |
| IV.2 Création de l'état                           |   |
| IV.2.1 Ajouter une série                          |   |
| IV.2.2 Afficher une nouvelle rubrique             |   |
| IV.2.3 Afficher un paramètre de la requête        |   |
|                                                   |   |

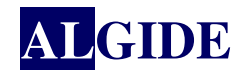

# I. GÉNÉRALITÉS QUELQUE SOIT LE TYPE D'ÉTAT

Sélectionner l'exécutable pour lequel il va être créé :

| Voulez-vous ouvrir un projet ?       |                                                   |   |
|--------------------------------------|---------------------------------------------------|---|
| es projets des applications disponit | oles sur votre ordinateur :                       |   |
| Nom du projet                        | ¢ Chemin 🔎                                        | ÷ |
| Gepmi5                               | D:\V5-ALPES-TECH\Gepmi5.exe                       | - |
| Gepmi5Serveur                        | \\Serveur-2000\Passerelle\V4-ALPES-TECH\Gepmi5Ser |   |
|                                      |                                                   | Ŧ |
| rojet à ouvrir :                     |                                                   |   |
| D:\V5-ALPES-TECH\Gepmi5.exe          |                                                   |   |

Choisir le format de l'état :

| Création d'un état |                                                                                                   |
|--------------------|---------------------------------------------------------------------------------------------------|
| Etats et           | Format papier : A4210 x 297 mm       O Mm      Pouce     Portrait      Paysage     (taille en mm) |
| Requetes.          |                                                                                                   |

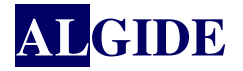

Donner un nom et un titre à l'état :

| Création d'un état    |                                                                                      |
|-----------------------|--------------------------------------------------------------------------------------|
|                       |                                                                                      |
|                       | C'est terminé !<br>Il ne vous reste plus qu'à saisir un nom et un titre pour l'état. |
| 6                     | Nom : CAparAgenceEtparAnnee                                                          |
| VT                    |                                                                                      |
| Etats et<br>Requêtes. |                                                                                      |
|                       |                                                                                      |

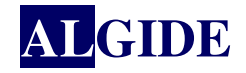

#### II. **EXEMPLE SUR TABLEAU**

Afficher les devis en cours sur une période donnée pour certains émetteurs.

Rappel : Pour que GEPMI demande les paramètres à passer à l'état lors de l'appel de l'état, il faut que la source de données de l'état soit une requête externe portant le nom de l'état suffixé par « \_requete »

*NomRequete=NomEtat\_*Requete

## II.1 CRÉATION DE LA REQUÊTE

Sélectionner le mode de création de la requête : 'Sélectionner des données en utilisant un assistant simplifié'

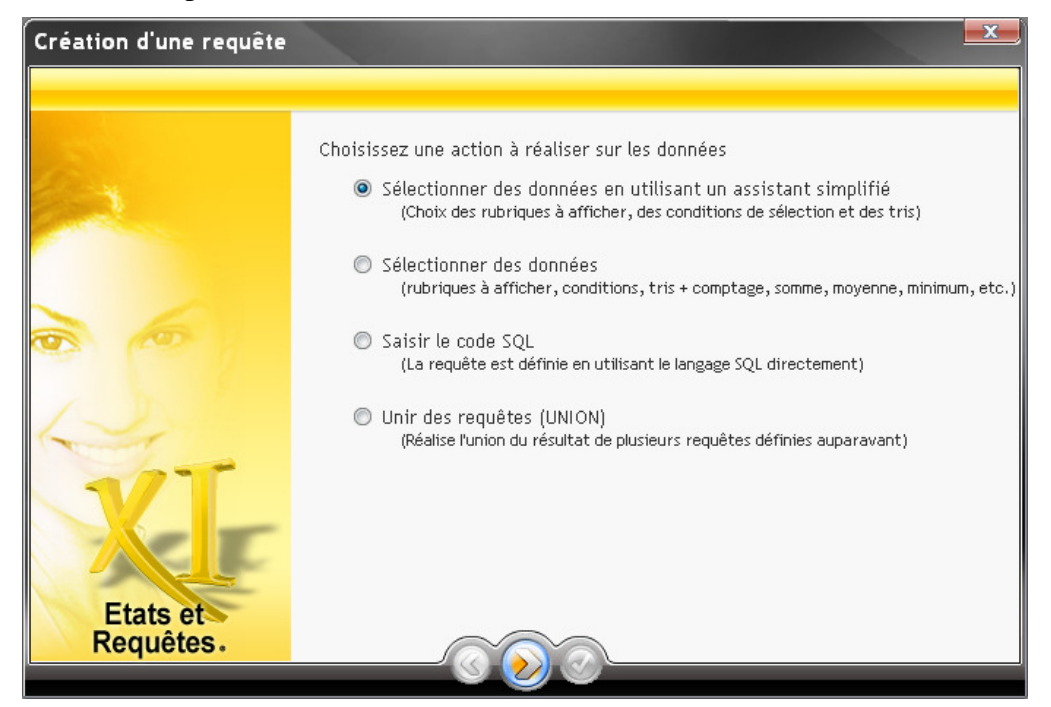

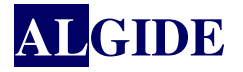

Sélectionner les rubriques à visualiser ou sur lesquels portera une condition :

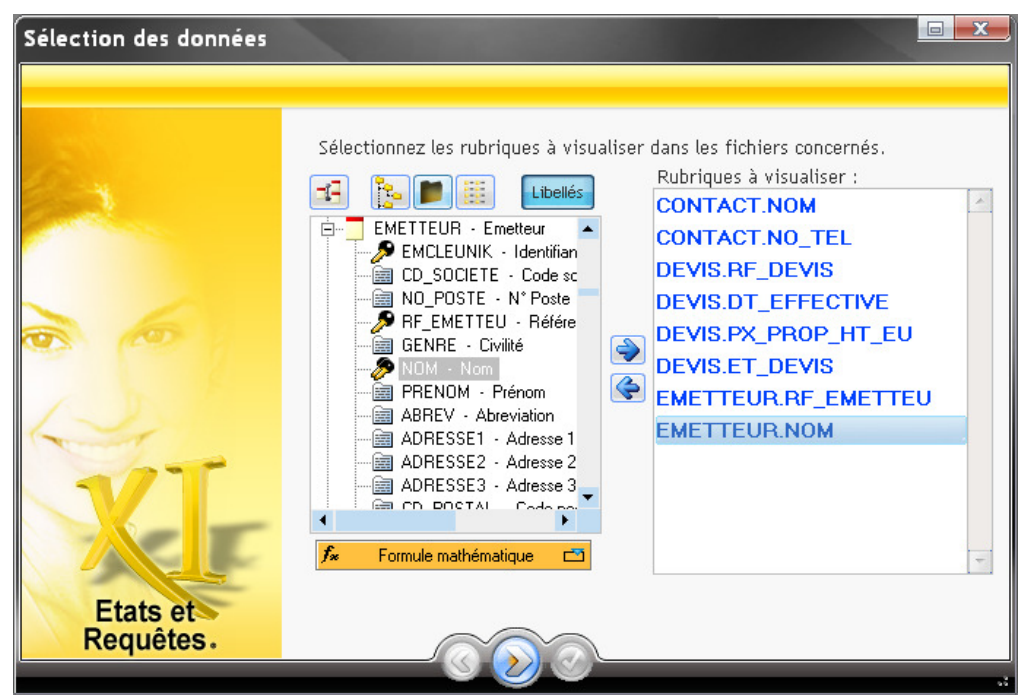

Passer la fenêtre de sélection de l'ordre des rubriques à visualiser car ce sera précisé sur l'état lui-même.

Définir les conditions de sélections :

| Sélection des données |                                                                             |
|-----------------------|-----------------------------------------------------------------------------|
|                       |                                                                             |
|                       |                                                                             |
| 100                   |                                                                             |
|                       |                                                                             |
|                       |                                                                             |
|                       | Voulez-vous décrire une condition de sélection des enregistrements ?        |
|                       |                                                                             |
|                       | Oui, appliquer une sélection aux enregistrements                            |
| 1 B 1                 |                                                                             |
| 1 miles               | Non, conserver tous les enregistrements                                     |
|                       | Lles condition de célection normat de no vieuplieur qu'un anomble détarminé |
|                       | d'enregistrements.                                                          |
|                       | Ces enregistrements répondent à un ou plusieurs critères.                   |
|                       | Exemple : les commandes passées en 2002.                                    |
| Etats et              |                                                                             |
| Requetes.             |                                                                             |
|                       |                                                                             |

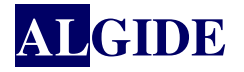

Dans cet exemple, les devis doivent être :

• À l'état en cours :

| Sélection des données |                                                                                                    |
|-----------------------|----------------------------------------------------------------------------------------------------|
|                       | Décrivez la condition de sélection relative à la rubrique ci-dessous          La rubrique       DEVIS.ET_DEVIS         est égal à       Ia valeur         In u paramètre       Ia valeurs de         In toutes les valeurs de       In toutes les valeurs de |
| 251                   | Valeur :                                                                                                    |
| XI                    | Remarque : les guillemets ne sont pas nécessaires pour les chaînes.<br>Ils sont gérés automatiquement par l'éditeur.                                                                                                    |
| Etats et<br>Requêtes. | <u>.</u>                                                                                                    |

• Sur une période donnée :

| Sélection des données |                                                                                                    |                       |
|-----------------------|----------------------------------------------------------------------------------------------------|-----------------------|
|                       | Décrivez la condition de sélection relative à la rubrique ci-de<br>La rubrique DEVIS.DT_EFFECTIVE                                                                                                    | ssous                 |
|                       | est compris entre 💿 la valeur<br>i au paramètri i avaleur i avaleur | e                     |
| 0                     | Nom du paramètre :<br>DateDebut                                                                                                    |                       |
| L.S.                  | et 💿 la valeur<br>et 💿 au paramètr                                                                                                    | Période<br>prédéfinie |
|                       | Nom du paramètre :                                                                                                    |                       |
| KIF                   | DateFin                                                                                                    |                       |
| Etats et<br>Requêtes. |                                                                                                    |                       |

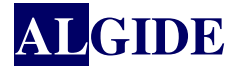

• Pour certains émetteurs :

| Sélection des données |                                          |                                                                                                    |
|-----------------------|------------------------------------------|----------------------------------------------------------------------------------------------------|
|                       | Décrivez la condition de sélection relat | ive à la rubrique ci-dessous                                                                                         |
|                       | La rubrique EMETTEUR.RF_EMETTEU          |                                                                                                    |
|                       | est dans la liste 🔹 🔻                    | <ul> <li>de valeurs et/ou paramètres</li> <li>fournie par le paramètre</li> <li>des valeurs renvoyées par</li> </ul> |
|                       | Valeur ou nom du para                    | mètre Type 🕨 💽                                                                                                    |
|                       | Emetteur1                                | Paramètre                                                                                                    |
| Ser.                  | Emeteur2                                 | Paramètre 🔽<br>Valeur<br>Paramètre                                                                                   |
| K                     |                                          | -                                                                                                    |
| Etats et<br>Requêtes. |                                          |                                                                                                    |

Pour afficher les devis dans l'ordre de leur référence :

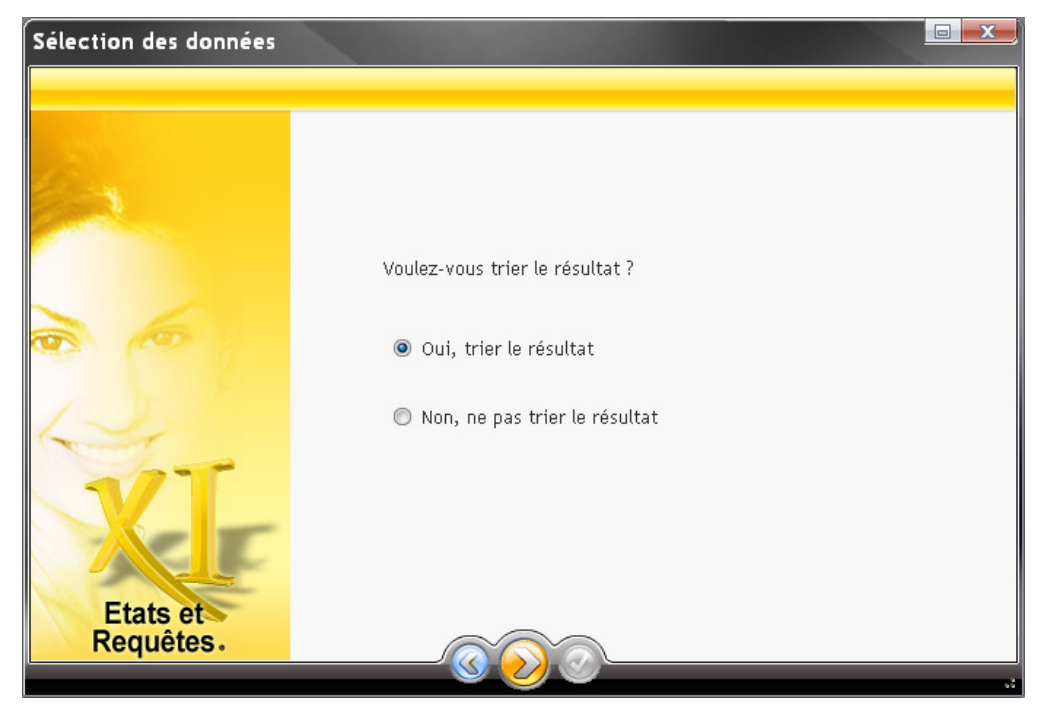

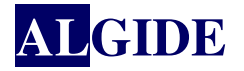

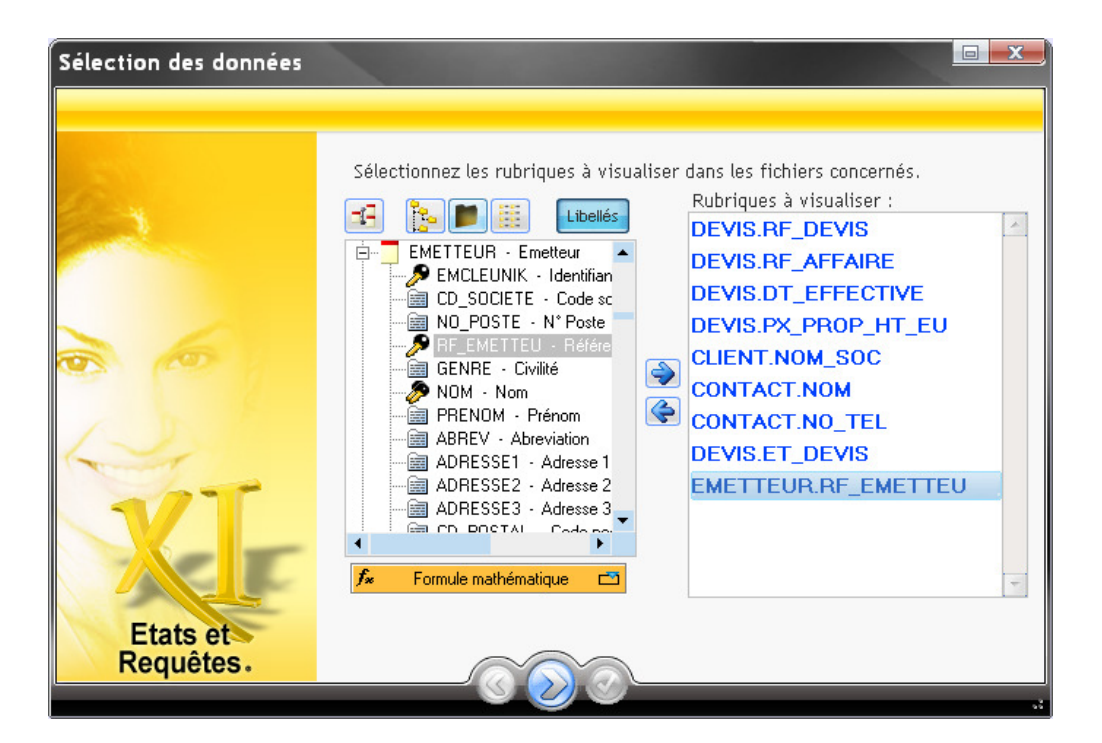

#### Définir le nom de la requête :

| Sélection des données |                                                                                                    |  |
|-----------------------|----------------------------------------------------------------------------------------------------|--|
|                       | Il vous reste à donner un nom à la requête.<br>Ce nom sera utilisé pour manipuler le résultat de la requête.<br>Nom : DevisEnCoursParEmetteur_requete |  |
| XI-                   | Vous pouvez saisir un libellé descriptif de la requête.<br>Libellé :                                                                                  |  |
| Etats et<br>Requêtes. | <u> </u>                                                                                                    |  |

WDEtats&Requetes propose plusieurs liaisons possibles. D'une manière générale il ne vaut mieux pas tenir compte de ses propositions et cliquer sur la croix rouge pour annuler. S'il avertit également qu'un fichier au moins n'est pas aux autres, cliquer sur la croix verte pour accepter.

Dans un second temps, il faudra aller définir manuellement les jointures appropriées.

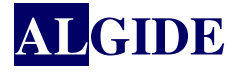

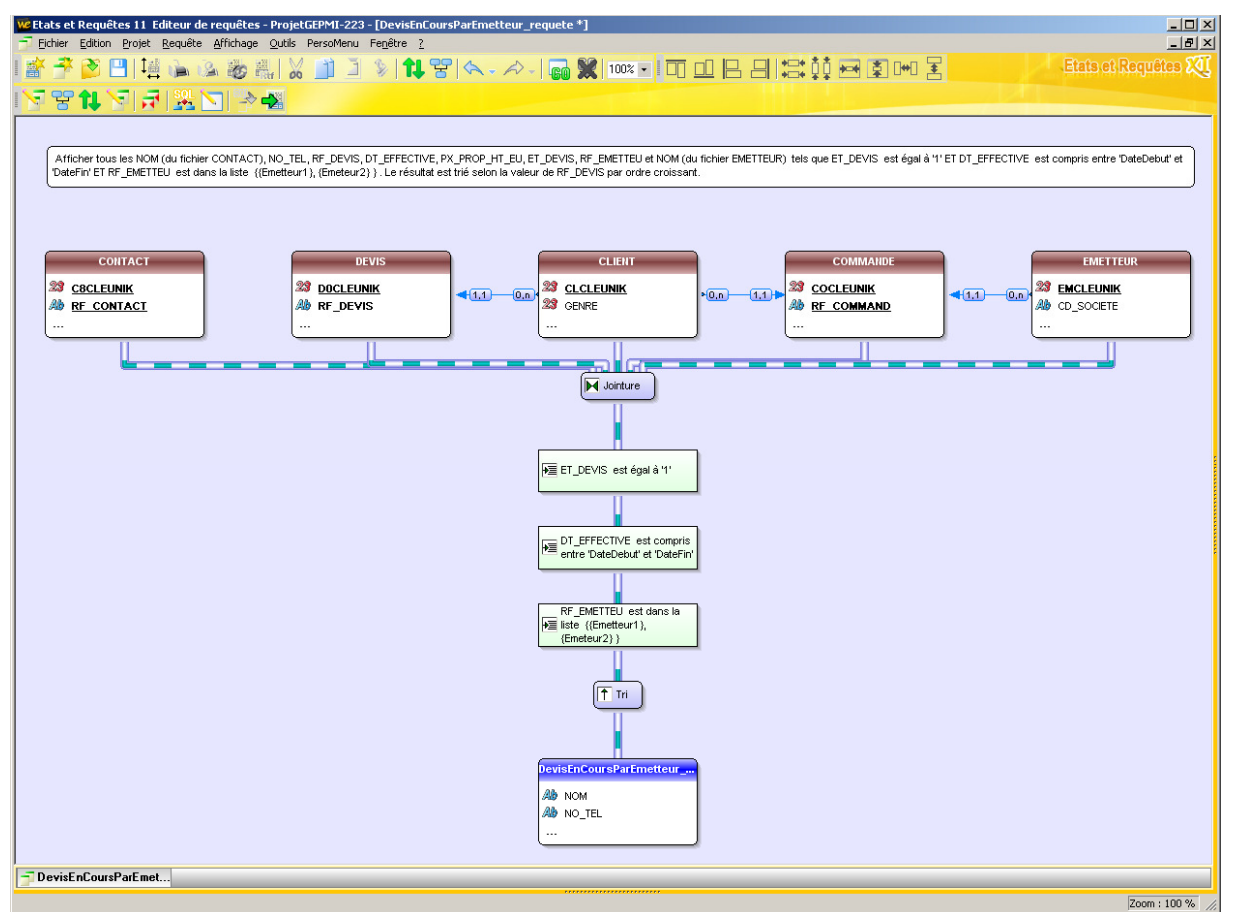

On obtient la représentation graphique suivante :

On peut remarquer effectivement que pour réaliser les jointures, WDEtats&Requetes utilise le fichier COMMANDE.

Pour modifier les jointures, aller dans Requête>Editer les liaisons/jointures...

| Description des jointures                                                           |                                           |   |
|-------------------------------------------------------------------------------------|-------------------------------------------|---|
|                                                                                     |                                           |   |
| Rubrique                                                                            | Rubrique                                  | 1 |
| DEVIS, C8CLEUNIK                                                                    | = CONTACT.C8CLEUNIK                       | × |
| DEVIS.RF_CLIENT                                                                     | = CLIENT.RF_CLIENT                        |   |
| DEVIS.RF_EMETTEU                                                                    | = EMETTEUR.RF_EMETTEU                     |   |
|                                                                                     |                                           |   |
|                                                                                     |                                           |   |
|                                                                                     |                                           | - |
| Aiouter + Supprimer - Réinitialiser                                                 |                                           |   |
|                                                                                     | J                                         |   |
| Jointures externes                                                                  |                                           |   |
| Pour chaque "Contact", une ligne par "Devis" ser                                    | a sélectionnée.                           |   |
| 🔲 Inclure également une ligne par "Contact" qu                                      | i n'a pas de "Devis".                     |   |
| Attention : cette ontion ne respecte pas la contr                                   | ainte d'intégrité entre les deux fichiers |   |
| ······································                                              |                                           |   |
|                                                                                     |                                           |   |
| Pour chaque "Devis", une ligne par "Contact" service in the ligne par "Devis" qui p | a sélectionnée.<br>a pas de "Contact"     |   |
|                                                                                     | a pas de contact.                         |   |
| Attention : cette option ne respecte pas la contr                                   | ainte d'intégrité entre les deux fichiers |   |
|                                                                                     |                                           |   |
|                                                                                     |                                           |   |
|                                                                                     |                                           |   |

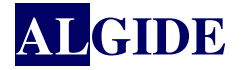

On obtient la représentation graphique suivante (le fichier COMMANDE n'est plus utilisé) :

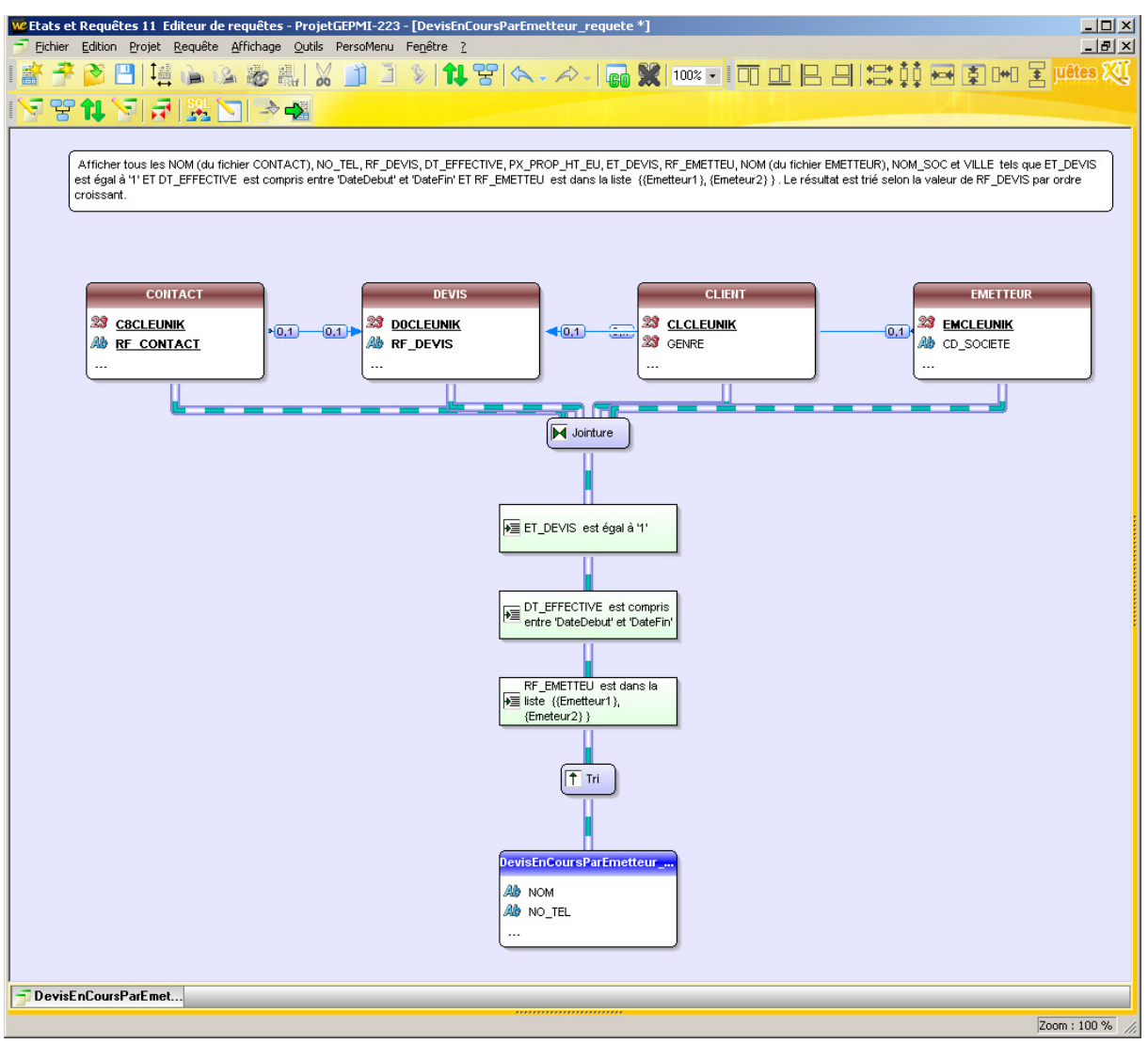

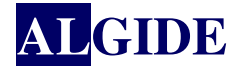

# II.2 CRÉATION DE L'ÉTAT

### Sélectionner le type d'état : 'Graphe'

| Création d'un état    |                      |                |                  | x |
|-----------------------|----------------------|----------------|------------------|---|
| Bas                   | Choisissez un type d | 'état :        |                  |   |
|                       | Etat vierge          | Fiche          | Etiquette        |   |
|                       |                      | Tableau croisé | Tableau + graphe |   |
| KIF                   |                      |                |                  |   |
| Etats et<br>Requêtes. | Mailing              |                | urapne           |   |

Sélectionner le type de source de données : 'Une requête existante'

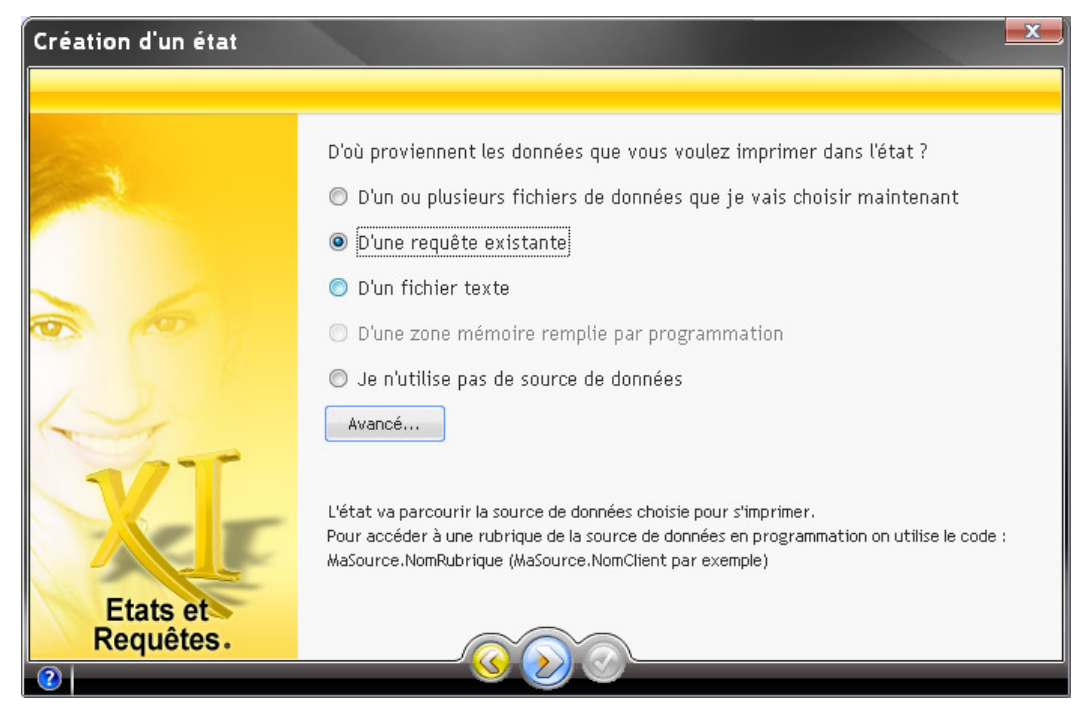

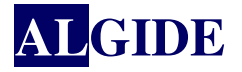

Sélectionner la requête précédemment crée : 'DevisEnCoursParEmmeteur\_requete'

| Choisissez la requête qui sélectionnera les données à imprimer dans l'état. | réation d'un état |                            |                      |                       |           |
|-----------------------------------------------------------------------------|-------------------|----------------------------|----------------------|-----------------------|-----------|
| Choisissez la requête qui sélectionnera les données à imprimer dans l'état. |                   |                            |                      |                       |           |
| Requête Libellé DevisEnCoursParEmetteur_requete Etats et                    |                   | Choisissez la requête qui  | sélectionnera les do | nnées à imprimer dans | s l'état. |
| DevisEnCoursParEmetteur_requete                                             |                   | Requête                    | +                    | Libellé               | •         |
| Etats et                                                                    |                   | DevisEnCoursParEmetteur_re | equete               |                       | *         |
| tats et                                                                     |                   |                            |                      |                       |           |
| tats et                                                                     |                   |                            |                      |                       |           |
| etats et                                                                    |                   |                            |                      |                       |           |
| tats et                                                                     |                   |                            |                      |                       |           |
| Etats et                                                                    |                   |                            |                      |                       |           |
| Etats et                                                                    | the second second |                            |                      |                       |           |
| Etats et                                                                    |                   |                            |                      |                       |           |
| Etats et                                                                    |                   |                            |                      |                       |           |
| Etats et                                                                    |                   |                            |                      |                       | -         |
| Etats et                                                                    |                   |                            | . <b>1</b>           | m                     | >         |
|                                                                             | Etats et          |                            |                      |                       |           |
| Requêtes.                                                                   | Requêtes.         |                            |                      |                       |           |

Dans cet exemple, aucune rupture n'est nécessaire :

| Création d'un état    |                                                                                                    |
|-----------------------|----------------------------------------------------------------------------------------------------|
|                       |                                                                                                    |
| 6                     | Voulez-vous des ruptures dans l'état? <ul> <li>Oui</li> <li>Non</li> </ul> Les ruptures servent à regrouper des enregistrements qui ont une rubrique de même valeur et à faire des sous totaux. L'état doit être trié selon cette rubrique. Vente des produits 1998 Référence   Quantité <- Haut de rupture |
| Etats et<br>Requêtes. | AX24       12 000         BX12       65 620         Wk125       31 412         ZW300       15 251         124 183       <- Bas de rupture (sous-totaux)         1399       <- Haut de rupture         Référence Quantité       <- Haut de rupture         AX24       20 245         BX12       66 830       |

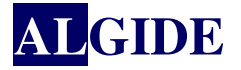

Sélectionner les rubriques à afficher dans le tableau en cliquant sur la case à gauche des rubriques :

| Création d'un état |                                                     |                      |                       |            |      |       | <b>x</b>    |
|--------------------|-----------------------------------------------------|----------------------|-----------------------|------------|------|-------|-------------|
|                    |                                                     |                      |                       |            |      |       |             |
| 2                  | Choisis:                                            | ez les rubriques qui | vont être affichées   | , leurs li | Bloc | s blo | CS.         |
|                    | 🔽 Ab.                                               | NOM                  | Nom                   | Corps      | 5.00 |       |             |
|                    | 🔽 Ab.                                               | NO_TEL               | N° Téléphone          | Corps      |      |       | ଛ           |
|                    | 🔽 Ab.                                               | RF_DEVIS             | Référence devis       | Corps      |      |       |             |
|                    | <mark>⊢</mark> ⊡                                    | DT_EFFECTIVE         | Date effective        | Corps      |      |       |             |
|                    | <mark>, , , , , , , , , , , , , , , , , , , </mark> | PX_PROP_HT_EU        | Prix proposé sans tax | e Corps    |      | Ξ     |             |
| 1-1-1              | 🗖 Ab.                                               | ET_DEVIS             | Etat devis            | Corps      |      |       | $\boxtimes$ |
| -                  | T Ab.                                               | RF_EMETTEU           | Référence émetteur    | Corps      |      |       |             |
|                    | T Ab.                                               | NOM_EM               | Nom                   | Corps      | -    |       |             |
|                    | 🔽 Ab.                                               | NOM_SOC              | Nom société           | Corps      |      | +     |             |
|                    | Tout                                                | es Aucune            | ]                     |            |      |       |             |
| Etata at           |                                                     |                      |                       |            |      |       |             |
| Requêtes.          |                                                     |                      |                       |            |      |       |             |
| 2                  |                                                     |                      |                       |            |      |       |             |

Choisir de (ne pas) faire des calculs sur les rubriques de type nombre ou monétaire :

| Création d'un état |                                                                                                    |                                                                                                    |                                             | x   |
|--------------------|----------------------------------------------------------------------------------------------------|----------------------------------------------------------------------------------------------------|---------------------------------------------|-----|
|                    | Pour chaque rubrique o<br>ou une moyenne. Sélec<br>droite de la table ci-de<br>Sélectionnez 'Aucun' po | de l'état, vous pouvez imprimer u<br>ctionnez le type de calcul souhaité<br>issous.<br>our ne pas imprimer de calcul. | n compteur, une som<br>é dans la colonne de | ime |
|                    | * Rubrique                                                                                             | ¢ Libellé                                                                                                    | ¢ Calcul                                    | •   |
| Etats et           | PX_PROP_HT_EU                                                                                          | Prix proposé sans taxe euro                                                                                           | Aucun -                                     |     |
| Requêtes.          |                                                                                                    | 00                                                                                                    |                                             |     |

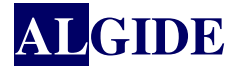

#### Nommer l'état créé :

| Création d'un état |                                                                                      |
|--------------------|--------------------------------------------------------------------------------------|
|                    | C'est terminé !<br>Il ne vous reste plus qu'à saisir un nom et un titre pour l'état. |
| 6                  | Nom : DevisEnCoursParEmetteur                                                        |
| Etats et           |                                                                                      |
| Requetes.          |                                                                                      |

Si la taille du tableau est trop importante pour être contenu dans le format défini précédemment, accepter la réduction proposée :

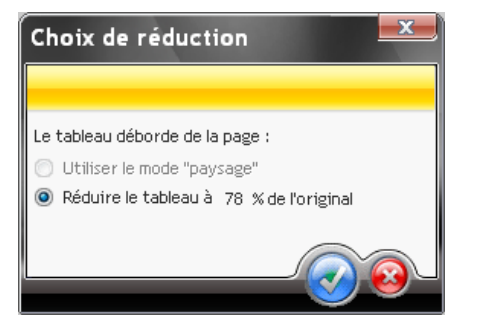

#### On obtient l'état :

| Etats et Requêtes | 11 Editeur d'ét | ats - ProjetGEPMI-223 - [DevisEnCoursP<br>Etat Champ Code Affichade Outlik Per | arEmetteur *]<br>soMenu Eenêtre 2 |                  |                |             |                         |                     |              |
|-------------------|-----------------|--------------------------------------------------------------------------------|-----------------------------------|------------------|----------------|-------------|-------------------------|---------------------|--------------|
|                   | 14 🍙 🖄          | 😼 🏭 🕺 🔟 🗎 🖇 📭                                                                  | 8                                 | <b>60 🕱</b> 100% | •   🔲          |             | [₩] 王                   | Etats et Re         | quêtes 💐     |
| Abc 📄 📑 🔚         | 🛄 Rtf 썘         | 😏 🚺 🗹 📓 🎫 🔤 🛃 -                                                                | <u>6 / S</u> #                    |                  |                | • • 🔬       | <u>68846</u>            | 1                   |              |
|                   |                 |                                                                                |                                   |                  |                |             |                         |                     |              |
|                   |                 |                                                                                |                                   |                  |                |             |                         |                     |              |
| Début de document |                 |                                                                                | Titre                             |                  |                |             |                         | JJMM/AAAA           |              |
| Haut de page      |                 | Nom                                                                            | N* Téléphone                      | Référence de via | Prix proposé   | Nom société |                         | VIIIe               |              |
| Corps             | 20              | 000000x                                                                        | Xxxxxxxxxx                        | X0000000         | 9 999 999 999, | X0000000    | X0000000                |                     |              |
| Bas de page       |                 |                                                                                |                                   |                  |                |             |                         | [NUMPAGE] / [NBPAGE |              |
| Fin de document   |                 |                                                                                |                                   |                  |                |             |                         |                     |              |
|                   | N               | iombre de lignes : = 999                                                       |                                   |                  |                |             |                         |                     |              |
|                   |                 |                                                                                |                                   |                  |                |             |                         |                     |              |
|                   |                 |                                                                                |                                   |                  |                |             |                         |                     |              |
|                   |                 |                                                                                |                                   |                  |                |             |                         |                     |              |
|                   |                 |                                                                                |                                   |                  |                |             |                         |                     |              |
|                   |                 |                                                                                |                                   |                  |                |             |                         |                     |              |
|                   | etteur 🔛 🤮 Devi | isEnCoursParEmet                                                               |                                   |                  |                |             |                         |                     |              |
|                   |                 |                                                                                |                                   |                  |                |             | DevisEnCoursParEmetteur | 20; 20 257×44.2 Zo  | oom 100% 📔 🎵 |

Reste à personnaliser la mise en page !

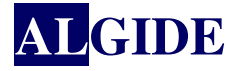

Par exemple, il est ainsi possible :

• D'augmenter la taille de la police de caractère du tableau

| We Etats et Requêtes | 11 Editeur d'états - ProjetGEPMI-223 - [DevisEnCoursParEmetteur *]   |                     |
|----------------------|----------------------------------------------------------------------|---------------------|
| Fichier Edition Pr   | ojet Insertion Etat Champ Code Atrichage Outlis Persofferu Fenetre ? |                     |
|                      | 培育●※愛羅 ※コロッ ▼ ♥ <<->> ● 第100×100 エロロロロロー                             | Etats et Requetes X |
| 🛛 Abc 🚞 📑 🔚          | 🛄 📾 🎇 🐑 🍢 🗷 📓 🔤 🛃 - 🔓 🖌 💁 🖉 🖉 🐺 🐺 📾 🔤 🔽 🖬 🛄 🔽 式 🖧 🗅 🖧 🖓 🗛 🗍          |                     |
|                      |                                                                      |                     |
|                      | 10                                                                   |                     |
|                      | 12                                                                   |                     |
| Début de document    | 16                                                                   |                     |
|                      | Titre 20 22                                                          | JJMMIAAAA           |
| Haut de page         | Nom 🕏 N° Téléphone 🕏 Référence 🕏 Prix 🕏 N 22                         | Ville               |
| Corps                |                                                                      |                     |
| Bas de page          |                                                                      | JMPAGE] / [NBPAGE   |
| Fin de document      |                                                                      |                     |
|                      | Nombre de lignes : = 999                                             |                     |
|                      |                                                                      |                     |
|                      |                                                                      |                     |
|                      |                                                                      |                     |
|                      |                                                                      |                     |
|                      |                                                                      |                     |
| DevisEnCoursParEm    | etteur. 1 😫 DevisEnCoursParEmet                                      |                     |
|                      | * BUB VILLE 209                                                      | 0 48x6.2 Zoom 100%  |

• De modifier certains libellés (double cliquer sur une en tête de colonne du tableau) :

| Description d'       | un champ libellé                                                                                                    | x        |
|----------------------|----------------------------------------------------------------------------------------------------|----------|
|                      |                                                                                                    | 67       |
| Général              | Nom : LIB_NOM<br>Utilisation du champ<br>Pour insérer la valeur d'une rubrique ou d'un champ dans le texte, saisissez le nom de la<br>rubrique ou du champ entre [% et %], Par exemple : [%NomDeLaRubrique%] ou<br>[%NomDuChamp%]. |          |
| S <sup>S Style</sup> | Libellé :                                                                                                    |          |
|                      | Français (5)                                                                                                    | <u> </u> |
|                      | Client                                                                                                    | Ш        |
|                      | 😹 Anglais (3)                                                                                                    |          |
|                      | Nom                                                                                                    | 4        |
| 2 A                  |                                                                                                    |          |

• Modifier la taille et l'ordre des colonnes :

| Etats et Requêtes | 11 Editeur d'états - ProjetGE | PMI-223 - [DevisEnCoursParEmetteur * | *]                     |               |              |                     |          |
|-------------------|-------------------------------|--------------------------------------|------------------------|---------------|--------------|---------------------|----------|
|                   | 14 🍋 🙈 🤯 🏭                    | x 🔟 🗵 🎉 🕇 😵 🗠 -                      | A -   👩 💥   100% 💽   🔲 | ╝┠┨╠┇┇┍╸      | E            | Etats et Re         | quêtes 💐 |
| Abc 📄 🧊 🔚         | 🋄 Ref 🎆 🍞 🔽                   | ) 📓 🎫 📑 🛃 - 🖪 🔏 S                    | 🛓 🐺 🐺 👬 👬 Arial        | 🗨 10 💌 🍰 🛄    | <u>85614</u> |                     | -        |
|                   |                               |                                      |                        |               |              |                     |          |
|                   |                               |                                      |                        |               |              |                     |          |
| Début de document |                               |                                      |                        |               |              |                     |          |
|                   |                               | Titre                                |                        |               |              | JJMM/AAAA           |          |
| Haut de page      | N° devis                      | Client                               | Ville                  | Interlocuteur | N° Téléphone | Montant devis       |          |
| Corps             | Ххххххххххх                   | XILIB NOM SOC                        | Xxxxxxxxx              | Хххххххххх    | Хххххххххх   | 9 999 999 999 999   |          |
| Bas de page       |                               | <44, 31> <59×6>                      |                        |               |              | [NUMPAGE] / [NBPAGE |          |
| Fin de document   |                               |                                      |                        |               |              |                     |          |
|                   | Nombre de lignes              | : = 999                              |                        |               |              |                     |          |
|                   |                               |                                      |                        |               |              |                     |          |
|                   |                               |                                      |                        |               |              |                     |          |
|                   |                               |                                      |                        |               |              |                     |          |
|                   |                               |                                      |                        |               |              |                     |          |
|                   | allen Richard Carry Dar       |                                      |                        |               |              |                     |          |
|                   | eneum 📷 Devise nuoursPare     | met                                  |                        |               | UD NON COC   | an a fra cur a fra  | 10001    |

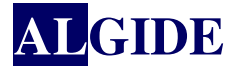

• Ajouter des libellés : par exemple, il peut être intéressant d'afficher la valeur des paramètres saisis par l'utilisateur lors de l'aperçu de l'état. Dans cet exemple : les émetteurs, la date de début et la date de fin de la période.

Pour cela :

1. Ajouter des champs de type libellé (Insertion/Nouveau champ/Libellé)

| 🚾 Etats et Requêtes 1 | 1 Editeur d'états - ProjetGEP | MI-223 - [DevisEnCoursParEmetteur *]                   |                        |               |                 |                    |
|-----------------------|-------------------------------|--------------------------------------------------------|------------------------|---------------|-----------------|--------------------|
| Eichier Edition Pro   | jet Insertion Et̪at ⊆hamp ⊆   | ode Affichage <u>O</u> utils PersoMenu Fe <u>n</u> êtr | re <u>?</u>            |               |                 | _ & ×              |
| 🕈 齐 这 💾               | 1 🎽 🍋 🖄 😹 🕌 🕻                 | ( 🔟 🗎 🔌 🄃 🕾 - 🗸                                        | 🗠 -   👩 🞇   100% - 🛛 🗖 |               | ) 🗄 🛛 🗈         | ats et Requêtes 🕅  |
| Abc 📄 🕌 🔤             | 🋄 Raf 🐝 🍺 🍢 🗹                 | 📓 🎿 🔄 🛃 - 🕞 🖉 🧕                                        | Arial                  | 🔽 14 🔽 🊕 🕒    | 육모임녀            |                    |
| Début de document     | DEVIS EN<br>Libellé           | ATTENTE POUR Libellé                                   | 9<br>9                 |               |                 | AAAAMMUL           |
| Haut de page          | N° devis                      | Client                                                 | Ville                  | Interlocuteur | N° Téléphone    | Montant devis      |
| Corps                 | Хххххххххх                    | Хининики                                               | Ххххххххххх            | Хххххххххх    | Хххххххххх      | 9 999 999 999,99 🖵 |
| •                     |                               |                                                        |                        |               |                 |                    |
| DevisEnCoursParEme    | tteur 🔛 DevisEnCoursParEr     | met                                                    |                        |               |                 |                    |
|                       |                               |                                                        |                        | DEBUT_DOC     | UMENT 20; 20 25 | 57×28.3 Zoom 100%  |

- 2. Aller dans le code du libellé
  - Soit en cliquant sur le champ créé et en faisant 'F2'
  - Soit en allant sur la description du champ (double clic sur le champ) dans l'onglet 'Détail' et en cliquant sur le 2<sup>ème</sup> bouton en bas à gauche

| Description d' | un champ libellé                                                                                                    | x        |
|----------------|----------------------------------------------------------------------------------------------------|----------|
|                |                                                                                                    | 37       |
| Général        | Nom : LIB_LIBELLE1<br>Utilisation du champ<br>Pour insérer la valeur d'une rubrique ou d'un champ dans le texte, saisissez le nom de la<br>rubrique ou du champ entre [% et %]. Par exemple : [%NomDeLaRubrique%] ou<br>[%NomDuChamp%]. |          |
| S Style        | Libellé :                                                                                                    |          |
|                | Français (5)                                                                                                    | <u>^</u> |
|                |                                                                                                    | ш        |
|                | 😹 Anglais (3)                                                                                                    |          |
|                | Static                                                                                                    |          |
|                |                                                                                                    |          |

3. Appeler la procédure permettant de récupérer la valeur des paramètres dans la partie 'Avant impression' (on commence par les dates de début et de fin de période) :

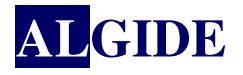

| 🚾 Etats et Requêtes 11 Editeur de code - ProjetGEPMI-223                                             | Ľ      |
|----------------------------------------------------------------------------------------------------|--------|
| Fichier Edition Projet Insertion Code Affichage Outils PersoMenu Fenêtre ?                           |        |
| 🕈 予 🖄 💾 🎼 🖾 🍇 🏭 🏑 🔟 🎽 🌾 📢 😚 🐟 - 🖉 -   🜄 🗶 100% 🗉 🕮 呂                                                 | »<br>T |
| 📝 强 🔁 🌋 🏂 🥰 🥰 😽 👪 LIB_LIBELLE2                                                                       |        |
| B DevisEnCoursParEmetteur                                                                            |        |
|                                                                                                    |        |
| Début de document DEVIS EN ATTENTE POUR Libellé                                                      |        |
|                                                                                                    |        |
| Libellé                                                                                              |        |
| A DevisEnCoursParEmetteur - Avant impression de LIB_LIBELLE2                                         | 1      |
| Haut de 🕼 Initialisation de LIB_LIBELLE2                                                             | ]      |
| Corps                                                                                                |        |
| Avant impression de LIB_LIBELLE2                                                                     |        |
| EXTERN imprimeParametresRequete                                                                      |        |
| MolMeme= 'Uu +imprimeFarametresRequete(1, Maux, VMa1)+ "AU '+imprimeFarametresRequete(2, Maux, VMa1) |        |
| Erreurd Procédu                                                                                      |        |
|                                                                                                    |        |
| DevisEnCoursParEmetteur                                                                              |        |
| Ln 2 Col 57 NUM                                                                                      | Π //   |

#### A savoir :

- La déclaration de la procédure en 'EXTERN' permet de préciser qu'il s'agit d'une procédure défini non pas dans l'état mais dans GEPMI.

- 'MoiMême' signifie que c'est le champ dans lequel on est positionné qui va prendre la valeur récupérée.

- La procédure 'imprimeParametresRequete' appelée sans paramètre permet de récupérer tous les paramètres avec leur nom et leur valeur.

- Les paramètres passés à la procédure 'imprimeParametresRequete' correspondent :
  - + le premier est le numéro du paramètre que l'on souhaite récupérer
  - + le second est à vrai si l'on souhaite récupérer le nom du paramètre, faux sinon
  - + le dernier est à vrai si l'on souhaite récupérer la valeur du paramètre, faux sinon
- Le libellé contenant la procédure 'imprimeParametresRequete' doit être auto-extensible :

| Cénéral       Paramètres         ✓ Visible       Format R.T.F.         ✓ Multiligne       ✓ Sécable         ✓ Auto-extensible       ✓ Auto-extensible         Taille (en mm)       Largeur : 32,015         Largeur : 32,015       X : 29,404         Y : 143,825       Yesition dans le bloc (en mm, modifiable également par programmation         X : 19,404       Y : 10,000 | n) |
|----------------------------------------------------------------------------------------------------|----|
|----------------------------------------------------------------------------------------------------|----|

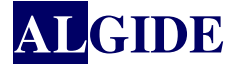

Dans cet exemple : imprime Parametres Requete récupèrera les  $1^{er}$  et  $2^{em}$  paramètres demandés à l'utilisateur.

- 1. Pour le premier appel (imprimeParametresRequete(1, *Faux*, *Vrai*)) ne renverra pas le nom (DateDebut) mais uniquement la valeur (20070101 par exemple).
- 2. Pour le deuxième appel (imprimeParametresRequete(2, *Faux*, *Vrai*)) ne renverra pas le nom (DateFin) mais uniquement la valeur (20073112 par exemple).

We Etats et Requêtes 11 Editeur de code - ProjetGEPMI-223 \_ 🗆 🗙 Eichier Edition Projet Insertion Code Affichage Outils PersoMenu Fenêtre ? | 🕈 🚰 ڬ 💾 🖳 🕼 🖓 🏭 🗶 🕕 🎽 🔌 🄃 명 🔍 - 🖉 - 🔂 🔛 1000 - 미 🗆 🕒 🗐 😂 🏡 🖧 🚝 🥎 🍇 LIB\_LIBELLE1 🔁 🤶 • Début de document DEVIS EN ATTENTE POUR Libellé visEnCoursParEmetteur - Avant impression de LIB\_LIBELLE - 🗆 × Avant impression de LIB\_LIBELLE1 EXTERN imprimeParametresRequete Haut de pag MoiMême=imprimeParametresRequete(3, Faux, Vrai)+"OU "+imprimeParametresRequete(4, Faux, Vrai) Corps Clic sur LIB LIBELLE1 • Erreur de co -F 🗇 DevisEnCoursParEmetteur... 🔛 DevisEnCoursParEmetteur 🛛 👧 DevisEnCoursParEmet... NUM Ln 2 Col 55

Ensuite, on récupère les valeurs des 2 émetteurs :

Dans cet exemple : imprime Parametres Requete récupèrera les  $3^{eme}$  et  $4^{eme}$  paramètres demandés à l'utilisateur.

- 3. Pour le premier appel (imprimeParametresRequete (3, *Faux*, *Vrai*)) ne renverra pas le nom (Emetteur1) mais uniquement la valeur (Durand par exemple).
- 4. Pour le deuxième appel (imprimeParametresRequete(4, *Faux*, *Vrai*)) ne renverra pas le nom (Emetteur2) mais uniquement la valeur (Dupond par exemple).

**<u>Remarque</u>**: il est possible d'affiner encore la présentation de l'état en précisant le format avec lequel afficher la date en utilisant la fonction DateVersChaine. Cette fonction prend pour paramètres :

- 1. La date à convertir en chaine
- 2. Le format attendu (par défaut JJ/MM/AAAA)

Ce qui donnera :

MoiMême="DU"+DateVersChaîne(imprimeParametresRequete(1, Faux, Vrai))+"AU
"+DateVersChaîne(imprimeParametresRequete(2, Faux, Vrai))

Avec, par exemple, le résultat : <u>DU 01/01/2007 AU 31/12/2007</u>

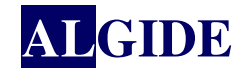

# III. EXEMPLE SUR TABLEAU CROISÉ

Afficher le CA enregistrement pour chaque agence année par année.

# III.1 <u>Création de l'état</u>

Sélectionner le type d'état : 'Tableau croisé'

| Création d'un état |                                                                                                    |                     |                  |
|--------------------|----------------------------------------------------------------------------------------------------|---------------------|------------------|
|                    |                                                                                                    |                     |                  |
| and a              | Choisissez un type o                                                                                                    | l'état :            |                  |
|                    | Etat vierge                                                                                                    | = = =               | Etiquette        |
| L.                 | Image: constraint of the second second sec | Tableau croisé      | Tableau + graphe |
| K                  |                                                                                                    | Etat sur formulaire | Graphe           |
| Etats et Requêtes. |                                                                                                    |                     | arapho           |

Sélectionner les rubriques à afficher dans l'entête des colonnes :

| Création d'un état |                                                                                                    |               |      |                                       |                                                 |              |             | × |
|--------------------|----------------------------------------------------------------------------------------------------|---------------|------|---------------------------------------|-------------------------------------------------|--------------|-------------|---|
| Création d'un état | France         USA         Belgique         Canada         Nom de la rubrique qui res         Image: State of the state of the sta | 2003<br>mplit | 2004 | 2005<br>é des a<br>○ Ja<br>○ M<br>● A | 2006<br>en-tête<br>de de<br>our<br>iois<br>nnée | es des color | nnes :<br>: |   |
| Etats et Requêtes. |                                                                                                    | $\sim$        |      |                                       |                                                 |              |             |   |

Page 20 sur 45

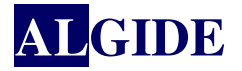

Remarque : Le nom des colonnes affiché en rouge dans l'assistant n'est là qu'à titre d'exemple.

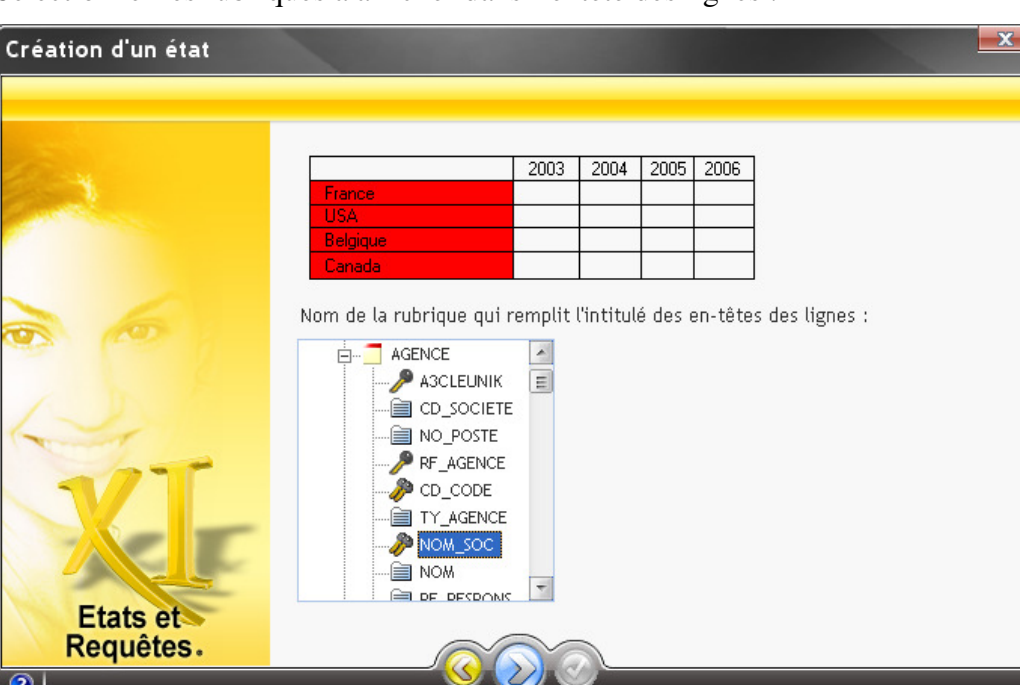

Sélectionner les rubriques à afficher dans l'entête des lignes :

Sélectionner les rubriques à afficher dans les cellules :

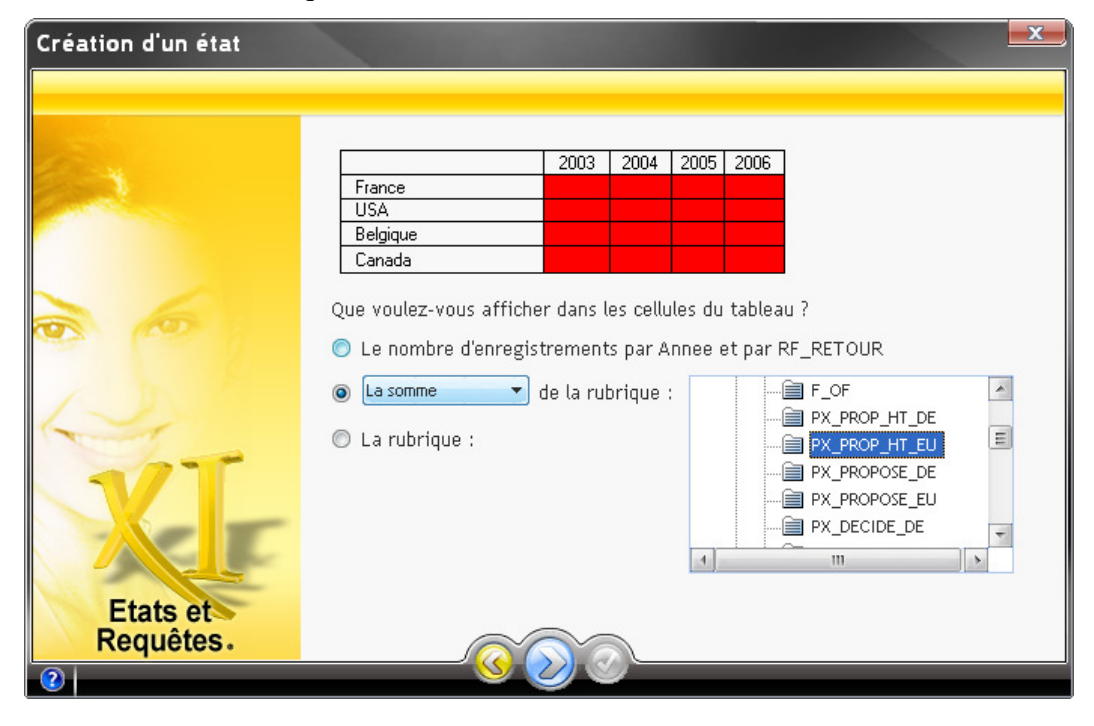

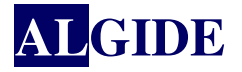

Choisir si besoin le type de calcul effectué en fin de ligne / de colonne :

| Création d'un état        |                           |           |        |      |      |   | - | x |
|---------------------------|---------------------------|-----------|--------|------|------|---|---|---|
|                           |                           |           |        |      |      |   |   |   |
| and a                     |                           | 2003      | 2004   | 2005 | 2006 | ] |   |   |
| Contraction of the second | France                    |           |        |      |      |   |   |   |
|                           | USA                       |           |        |      |      |   |   |   |
|                           | Belgique                  |           |        |      |      |   |   |   |
|                           | Canada                    |           |        |      |      |   |   |   |
|                           |                           |           |        |      |      |   |   |   |
|                           | Quels calculs voulez-vo   | us effect | tuer ? |      |      |   |   |   |
| La company                | Une somme 🔹 par l         | igne      |        |      |      |   |   |   |
|                           | Lipe somme 🖉 par (        | olonne    |        |      |      |   |   |   |
|                           | <aucun></aucun>           |           |        |      |      |   |   |   |
|                           | Une somme                 |           |        |      |      |   |   |   |
|                           | Une moyenne<br>Un minimum |           |        |      |      |   |   |   |
| Etats et                  | Un maximum                |           |        |      |      |   |   |   |
| Requêtes.                 |                           |           |        |      |      |   |   |   |
|                           |                           | 2/10      | 2      |      |      |   |   |   |

On obtient l'état :

| 🚾 Etats et Requêtes 11 Editeur de projet - ProjetGEPMI-223 - [CAparAgenceEtparAnnee] |                                                                |                               |  |  |  |  |  |
|--------------------------------------------------------------------------------------|----------------------------------------------------------------|-------------------------------|--|--|--|--|--|
| 🚟 Eichier Edition Projet                                                             | Insertion Etat Champ Code Affichage Outils PersoMenu Fenêtre ? | _ 8 ×                         |  |  |  |  |  |
| 1 🚰 🏞 🏂 💾 📭                                                                          | 🐚 🖄 📸 🎆 🐰 🗊 🗎 🔌 🏞 꿈 (스 스. ) 🐻 🗶 1002 -                         | Etats et Requêtes XX          |  |  |  |  |  |
| Abc 🚞 🕌 🔛                                                                            | Ref 🎇 🗊 🔽 🖉 🔛 🔤 🔀 - 🖹 🖉 S 🐺 🛎 🖏 🞆 Arial                        | 💌 14 💌 🎣 💝                    |  |  |  |  |  |
|                                                                                      |                                                                | 0 <u>190</u>                  |  |  |  |  |  |
|                                                                                      |                                                                |                               |  |  |  |  |  |
| Début de document                                                                    | Enregistrement par agence                                      | JJMM/AAAA                     |  |  |  |  |  |
| ó Haut de page                                                                       | AAAA                                                           |                               |  |  |  |  |  |
| 6 Corps                                                                              | Xxxxxxxxx 9 999 999 99                                         | = 9 999 999 999,99            |  |  |  |  |  |
| Bas de page                                                                          |                                                                | [NUMPAGE] / [NBPAGE           |  |  |  |  |  |
| Fin de document                                                                      | = 9 999 999                                                    | = 9 999 999 999,99            |  |  |  |  |  |
| 6                                                                                    | Nombre de lignes :   = 999                                     |                               |  |  |  |  |  |
| 700                                                                                  |                                                                |                               |  |  |  |  |  |
| 8                                                                                    |                                                                |                               |  |  |  |  |  |
| CAparAgenceEtparAn                                                                   |                                                                |                               |  |  |  |  |  |
|                                                                                      | CAparAgenceEtparAnr                                            | nee 20; 20 170x44.2 Zoom 100% |  |  |  |  |  |

Reste à personnaliser la mise en page !

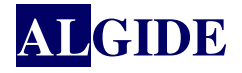

# III.2 VÉRIFICATION DE LA REQUÊTE CRÉÉE PAR WINDEV

Dans ce chapitre, la requête traitée sera celle du premier exemple (tableau croisé). Pour visualiser la requête aller dans la description de l'état : Etat>Description

| escription d | e l'état                                                                                                    |                                           |
|--------------|----------------------------------------------------------------------------------------------------|-------------------------------------------|
| Données      | Nom : CAparAgenceEtparAnnee                                                                                                    | ×                                         |
| Détail       | Les données imprimées viennent d'une requête intégrée                                                                                         | Editer la requête                         |
| Format       | Fichier(s) AGENCE<br>à imprimer : AGENT<br>CLIENT<br>COMMANDE                                                                                 | Conditions de<br>sélection<br>Tri/Rupture |
|              | La fonction ilnitRequeteEtat permet de fournir les valeurs des paramêtres à la<br>requête de l'état (se fait avant le ilmprimeEtat).          |                                           |
| Langue       | Message d'attente lors de la sélection et du tri des enregistrements<br>Veuillez patienter.<br>Sélection et tri des enregistrements en cours. |                                           |
| 2            | L'exécution de l'état n'affecte pas les parcours (contexte Hyper File indépendant)                                                            |                                           |

#### Puis cliquer sur Editer la requête

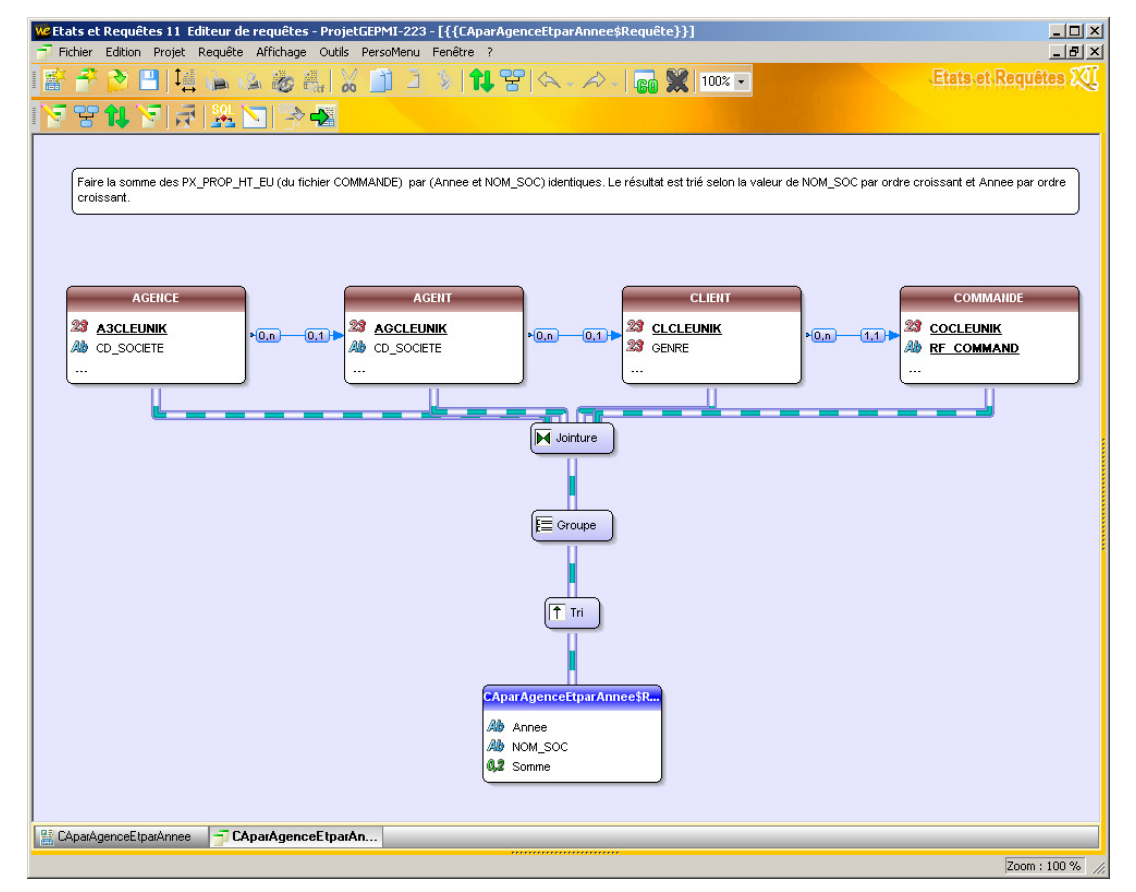

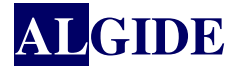

Pour visualiser les rubriques affichées, les conditions de sélection, les rubriques triées, etc... aller dans Requête>Description de la requête...

| Editeur de requêtes - Descriptio                                                                                                  | on de la requêt  | e                                     |                        |  |  |  |
|----------------------------------------------------------------------------------------------------|------------------|---------------------------------------|------------------------|--|--|--|
| Nom de la requête : CAparAgenceEtparAnnee                                                                                         | Requête          |                                       | <b>№</b> 2             |  |  |  |
|                                                                                                    | Annee            |                                       | ACTIONS :              |  |  |  |
| CANCED - Relation CANAL ▲     CANPREDT - CANAL/Prés                                                                               | AGENCE.NOM_S     | 0C 💽 🧸                                | Afficher/Renommer      |  |  |  |
| E CANPRO - Relation CANAL                                                                                                    | la somme de COM  | IMANDE.PX_PROP_H 💿 👘                  | Trier 📇                |  |  |  |
| Emerican Canprodt · Canal/PRC<br>Emerican Canprodtu · Canal/PF                                                                    |                  |                                       | Compter                |  |  |  |
| ELIENT - Cluckocc                                                                                                    |                  |                                       | Somme                  |  |  |  |
|                                                                                                    |                  |                                       | Moyenne, Max, Min 🗂    |  |  |  |
| COM_AGT · Relation AGEN                                                                                                    |                  |                                       | Année, département 🗂   |  |  |  |
| E COMATE - Relation PRDDI<br>E COMFAC - Relation FACTU                                                                            | Affichage : 🔘 🕾  | (Rubriques par ordre d'affichage)     | Condition de sélection |  |  |  |
| COMMANDE · Commande                                                                                                    | Détails de la    | a rubrique sélectionnée :             |                        |  |  |  |
| COMPRO - Relation COMM     COMPRO - Relation COMM                                                                                 | Fichier/Rubrique | LEFTICOMMANDE.DT EFFECTIVE.4)         | Entre deux dates       |  |  |  |
| Formule :                                                                                                    | Affichage :      | Cette rubrique est affichée. Elle est | Les n premiers         |  |  |  |
| 🖍 Formule mathématique 🗂                                                                                                    | rinonago :       | du calcul demandé.                    | Supprimer les doublons |  |  |  |
|                                                                                                    | Nom :            | Annee                                 | Avancé                 |  |  |  |
| Langage Naturel SOL                                                                                                    | T                |                                       |                        |  |  |  |
| Faire la somme des PX PROP HT EU (du fichier COMMANDE) par (Annee et NOM SOC) identiques. Le résultat est trié selon la valeur de |                  |                                       |                        |  |  |  |
| NOM_SOC par ordre croissant et Annee par ordre croissant.                                                                         |                  |                                       |                        |  |  |  |
|                                                                                                    |                  |                                       | -                      |  |  |  |
|                                                                                                    |                  |                                       |                        |  |  |  |
|                                                                                                    |                  |                                       |                        |  |  |  |
|                                                                                                    |                  |                                       | 🤍 🔍                    |  |  |  |

Pour visualiser les rubriques les jointures aller dans Requête>Editer les liaisons/jointures...

| Description des jointures                                              |   |                  |     |  |  |  |  |  |
|------------------------------------------------------------------------|---|------------------|-----|--|--|--|--|--|
| Rubrique                                                               |   | Rubrique         | 33  |  |  |  |  |  |
| AGENT.RF_AGENCE                                                        | = | AGENCE.RF_AGENCE | *   |  |  |  |  |  |
| CLIENT.RF_AGENT                                                        | = | AGENT.RF_AGENT   |     |  |  |  |  |  |
| COMMANDE.RF_CLIENT                                                     | = | CLIENT.RF_CLIENT |     |  |  |  |  |  |
|                                                                        |   |                  |     |  |  |  |  |  |
|                                                                        |   |                  |     |  |  |  |  |  |
|                                                                        |   |                  | -   |  |  |  |  |  |
| Ajouter       Supprimer       Réinitialiser         Jointures externes |   |                  |     |  |  |  |  |  |
|                                                                        |   |                  | 00- |  |  |  |  |  |

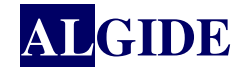

# IV. EXEMPLE SUR GRAPHE À BARRE AVEC PARAMÈTRES

Afficher dans un graph les prévisions et le réalisé mois par mois, pour une année pour les canaux de ventes dont le libellé contient un mot clé.

**Rappel :** Pour que GEPMI demande les paramètres à passer à l'état lors de l'appel de l'état, il faut que la source de données de l'état soit une requête externe portant le nom de l'état suffixé par « \_requete » *NomRequete=NomEtat\_*Requete

IV.1 <u>Création de la requête</u>

Sélectionner le mode de création de la requête : 'Sélectionner des données en utilisant un assistant simplifié'

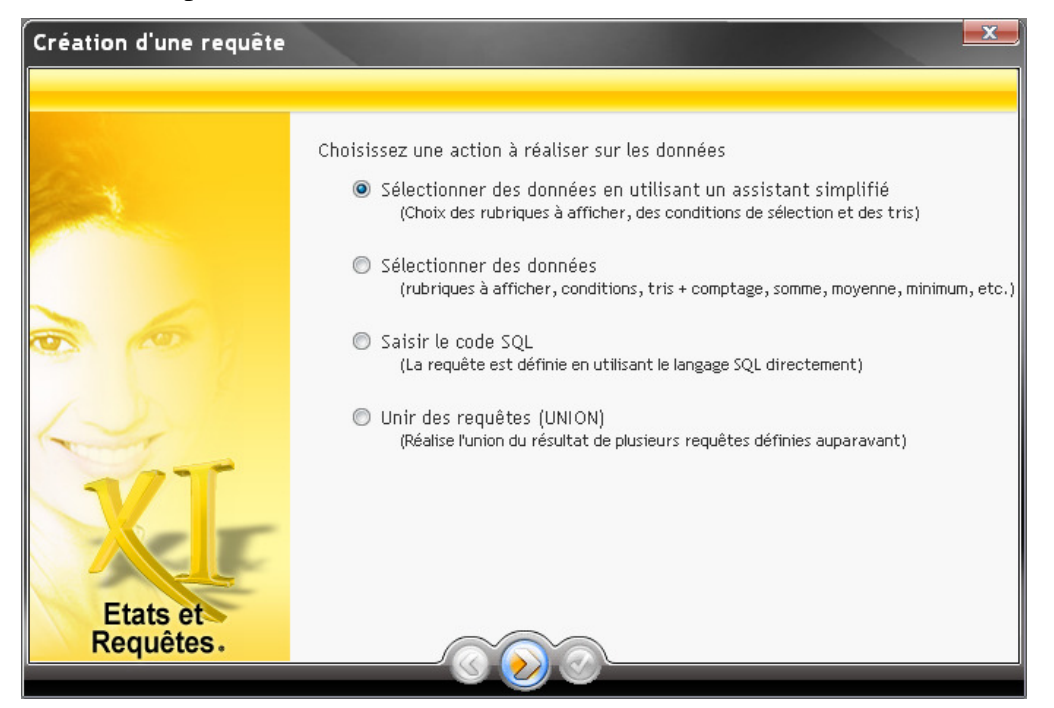

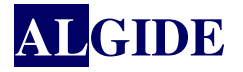

Sélectionner les rubriques à visualiser ou sur lesquels portera une condition :

| Sélectionnez les rubriques à visualiser dans les fichiers concernés.<br>Rubriques à visualiser :<br>CANAL.LIBELLE1<br>POSTCAN.AN_TXT<br>POSTCAN.MOIS_TXT<br>MOIS_TXT · Mois texte<br>AN_CREER · Année de<br>AN_TXT · Année txt<br>MI_TOT_CAR_EU · Montant<br>MI_FACT_EU · Montant<br>MI_REAL_EU · Montant<br>MI_REAL_EU · Montant<br>MI_REAL_EU · Montant<br>MI_REALEU · Montant<br>MI_REALEU · Montant |
|----------------------------------------------------------------------------------------------------|
| Etats et<br>Requêtes.                                                                                                    |

Passer la fenêtre de sélection de l'ordre des rubriques à visualiser car ce sera précisé sur l'état lui-même.

Définir les conditions de sélections :

| Sélection des données                                                                                                    |                                                                               |  |
|----------------------------------------------------------------------------------------------------|-------------------------------------------------------------------------------|--|
|                                                                                                    |                                                                               |  |
|                                                                                                    |                                                                               |  |
| 1                                                                                                    |                                                                               |  |
|                                                                                                    |                                                                               |  |
|                                                                                                    |                                                                               |  |
|                                                                                                    | Voulez-vous décrire une condition de sélection des enregistrements ?          |  |
|                                                                                                    |                                                                               |  |
|                                                                                                    | Oui, appliquer une sélection aux enregistrements                              |  |
| A D P                                                                                                    |                                                                               |  |
| and the second second s | Non, conserver tous les enregistrements                                       |  |
|                                                                                                    | l los condition de célection permet de ne vigualicer qu'un encemble déterminé |  |
|                                                                                                    | d'enregistrements.                                                            |  |
|                                                                                                    | Ces enregistrements répondent à un ou plusieurs critères.                     |  |
|                                                                                                    | Exemple : les commandes passées en 2002.                                      |  |
| Etats et                                                                                                    |                                                                               |  |
| Requetes.                                                                                                    |                                                                               |  |
|                                                                                                    |                                                                               |  |

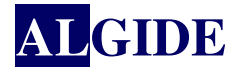

Dans cet exemple : demander l'année et le mot que doit contenir les libellés des canaux :

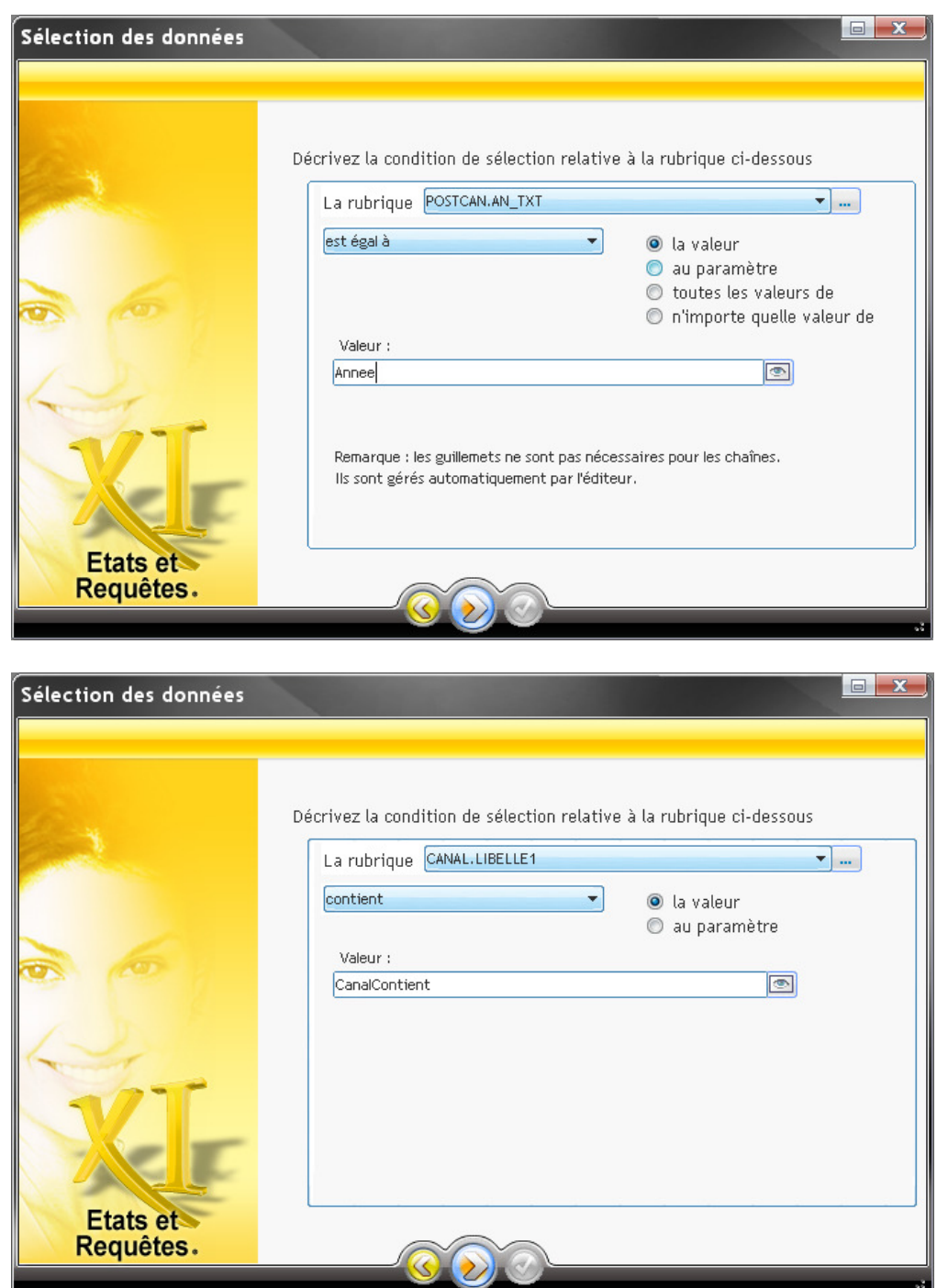

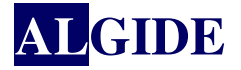

Pour afficher les prévisions et le réalisé mois par mois, appliquer un tri à la rubrique 'AN\_TXT'

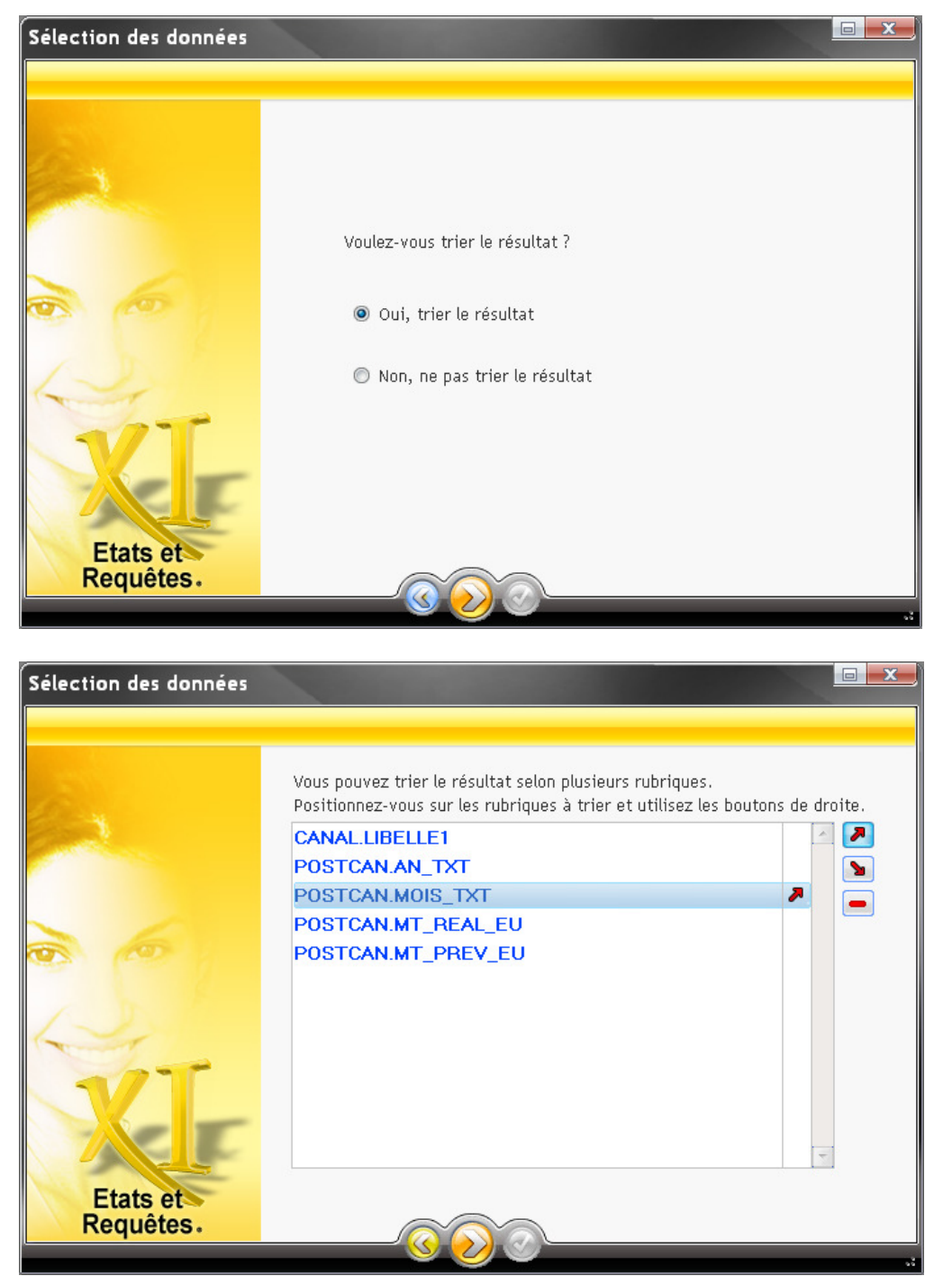

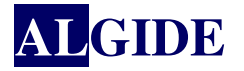

#### Définir le nom de la requête :

| Sélection des données |                                                                                                    |
|-----------------------|----------------------------------------------------------------------------------------------------|
|                       | Il vous reste à donner un nom à la requête.<br>Ce nom sera utilisé pour manipuler le résultat de la requête.<br>Nom : GraphCanaux_requete |
| 6                     | Vous pouvez saisir un libellé descriptif de la requête.<br>Libellé :                                                                      |
| Etats et<br>Requêtes. |                                                                                                    |

On obtient la représentation graphique suivante :

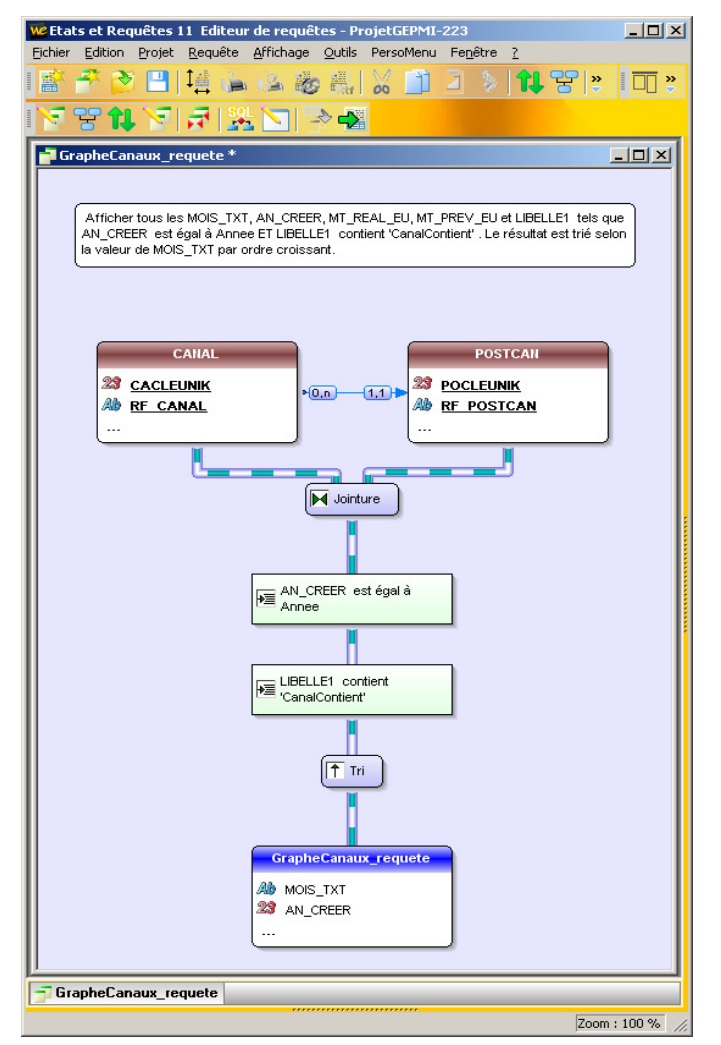

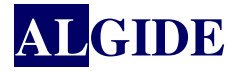

Vérifier les jointures (Requete/Editer les jointures) :

| Descrip                                                                                                    | tion des jointures                                                                           |                                                                                    |                      |
|----------------------------------------------------------------------------------------------------|----------------------------------------------------------------------------------------------|------------------------------------------------------------------------------------|----------------------|
| Rubrique<br>Postcan.RF_canal                                                                                                    | = CANAL.RF_CANAL                                                                             | Rubrique                                                                           | -<br>-<br>-          |
|                                                                                                    |                                                                                              |                                                                                    | Ŧ                    |
| Ajouter + Supprimer - Réinitialiser Jointures externes Pour chaque 'Canal de vente' (fichier : CANAL), une ligne Inclure également une ligne par 'Canal de vente' (fich Attention : cette option pe respecte pas la contrainte d'i | par 'Poste Canal de Vente'<br>nier : CANAL) qui n'a pas de                                   | (fichier : POSTCAN) sera sélectio<br>'Poste Canal de Vente' (fichier : P<br>iere   | nnée.<br>POSTCAN).   |
| Pour chaque 'Poste Canal de Vente' (fichier : POSTCAN),<br>Inclure également une ligne par 'Poste Canal de Vent<br>Attention : cette option ne respecte pas la contrainte d'i                                                      | une ligne par 'Canal de ven<br>e' (fichier : POSTCAN) qui n<br>intégrité entre les deux fich | te' (fichier : CANAL) sera sélectio<br>la pas de 'Canal de vente' (fichier<br>iers | nnée.<br>r : CANAL). |
|                                                                                                    |                                                                                              |                                                                                    |                      |

Affiner la requête (Requete/Description de la requête...) :

| Editeur de requêtes - Description de la requête                                                                                                    |                                                                                                    |                                                                            |                                        |                                                                                                    |  |  |  |
|----------------------------------------------------------------------------------------------------|----------------------------------------------------------------------------------------------------|----------------------------------------------------------------------------|----------------------------------------|----------------------------------------------------------------------------------------------------|--|--|--|
|                                                                                                    |                                                                                                    |                                                                            |                                        | ba.                                                                                                    |  |  |  |
|                                                                                                    |                                                                                                    |                                                                            |                                        |                                                                                                    |  |  |  |
| Nom de la requête : GrapheCanaux_requete                                                                                                    |                                                                                                    | Libellé :                                                                  |                                        |                                                                                                    |  |  |  |
| POSTCAN - Poste Canal d     POSTCAN - Poste Canal d     POSTE - Poste atelier     PROART - Liste articles d'u     PROART - Liste articles d'u     PROART - Relation PRODI     PROCCAM - Prospection car     PRODEC - Décomposition     PRODECC - Composition     PRODECC - Composition     PRODECC - Composition     PRODECC - Composition     PRODECC - Composition     PRODECC - Composition     PRODECC - Composition     PROPRO - Relation Produit     PROTHE - Prospection the     REAPPRO - Approvisionne     REAPPROELT - Relation AEC     RECACHAT - Relation REC | Liste des élé<br>POSTCAN.MOIS_<br>POSTCAN.AN_CF<br>la somme de POS<br>la somme de POS<br>CANAL.LIBELLE1 | ements de votre re<br>TXT<br>TEER<br>TCAN.MT_REAL_EU<br>TCAN.MT_PREV_EU    |                                        | Actions :<br>Afficher/Renommer<br>Trier  Compter Somme Moyenne, Max, Min  Année, département  Condition de sélection |  |  |  |
| ECARTCLI - Détail récept                                                                                                    |                                                                                                    |                                                                            |                                        | Entre deux dates                                                                                                    |  |  |  |
| ECEPTIO - Réception<br>BEGEAC - Belation BEGLE                                                                                                    | Affichage : ()                                                                                          | ) 🔘 🦓 (Rubriques pa                                                        | n ordre d'affichage)                   | Les n premiers                                                                                                    |  |  |  |
| EGION - Région                                                                                                    | Fichier/Rubrique :                                                                                      | POSTCAN.MOIS TXT                                                           |                                        | Supprimer les doublons                                                                                               |  |  |  |
| Formule :                                                                                                    | Affichage :                                                                                             | Cette rubrique est affic<br>donc utilisée pour regro<br>du calcul demandé. | chée. Elle est<br>buper les éléments ≡ | Avancé                                                                                                    |  |  |  |
| 🞜 Formule mathématique 🗂                                                                                                    | Nom :                                                                                                   | MOIS_TXT                                                                   |                                        |                                                                                                    |  |  |  |
|                                                                                                    | [ <b>T</b>                                                                                              | LOIC THE AND AND AND                                                       |                                        |                                                                                                    |  |  |  |
|                                                                                                    | L                                                                                                    |                                                                            |                                        |                                                                                                    |  |  |  |
|                                                                                                    |                                                                                                    |                                                                            |                                        |                                                                                                    |  |  |  |

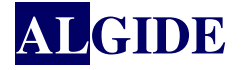

**Remarque :** Pour avoir la somme par mois tout canal confondu :

- Ajouter une somme sur les montants MT\_PREV\_EU et MT\_REAL\_EU
- Ne pas afficher la rubrique libellé (qui, même s'il contient un mot commun, est différent

pour chaque canal)

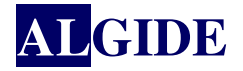

# IV.2 CRÉATION DE L'ÉTAT

### Sélectionner le type d'état : 'Graphe'

| Création d'un état    |                                                                                                    |                     |                  | x |
|-----------------------|----------------------------------------------------------------------------------------------------|---------------------|------------------|---|
| Tay                   | Choisissez un type d                                                                                                    | 'état :             |                  |   |
|                       | Etat vierge                                                                                                    | Fiche               | Etiquette        |   |
|                       | Image: state state | Tableau croisé      | Tableau + graphe |   |
| XI                    |                                                                                                    | Etat sur formulaire | Grante           |   |
| Etats et<br>Requêtes. | maliling                                                                                                    |                     | Grapho           |   |

Sélectionner le type de source de données : 'Une requête existante'

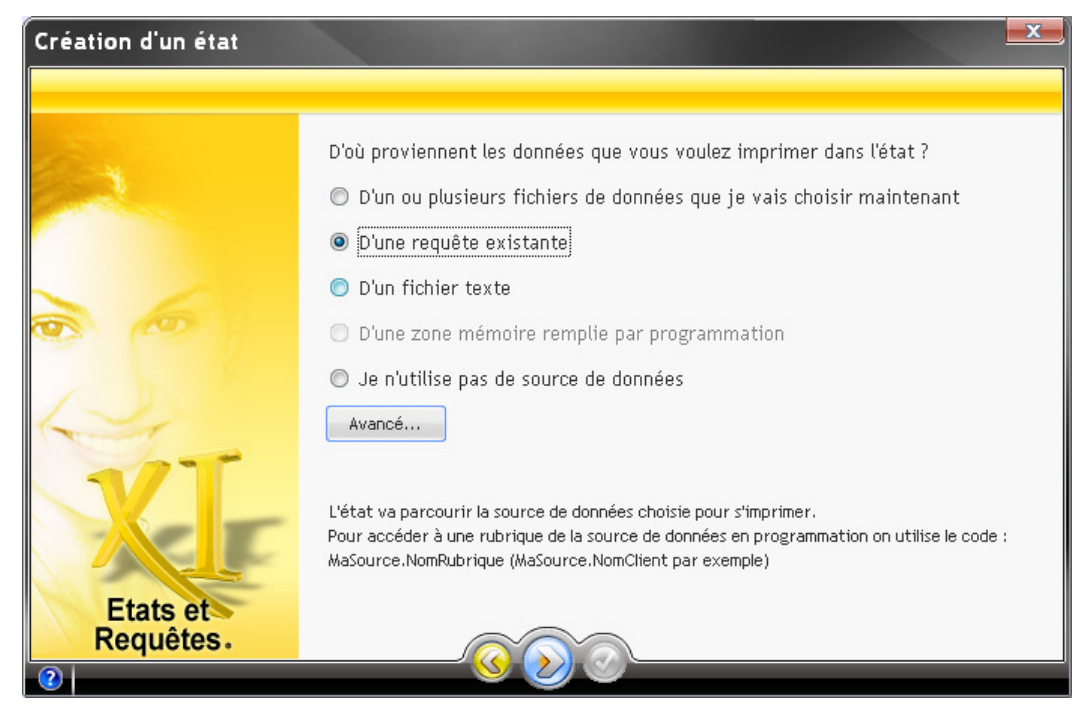

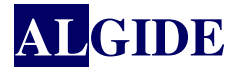

Sélectionner la requête précédemment crée : 'GraphCanaux\_requete'

| Création d'un état |                          |                          |                                        | x |
|--------------------|--------------------------|--------------------------|----------------------------------------|---|
| <u></u>            | Choisissez la requête qu | i sélectionnera les doni | nées à imprimer dans l'état<br>Libellé |   |
|                    | GraphCanaux_requete      |                          | LIDOWO                                 |   |
|                    |                          |                          |                                        |   |
| 0                  |                          |                          |                                        |   |
| 1. 2. 8            |                          |                          |                                        |   |
| Same -             |                          |                          |                                        |   |
|                    |                          |                          |                                        |   |
|                    |                          |                          |                                        | + |
| Etats et Requêtes. |                          |                          |                                        |   |
|                    |                          |                          |                                        |   |

Dans cet exemple, aucune rupture n'est nécessaire :

| Création d'un état |                                                                                              |
|--------------------|----------------------------------------------------------------------------------------------|
|                    |                                                                                              |
| 2 A                | Voulez-vous des ruptures dans l'état?<br>O Oui                                               |
|                    | Non Les ruptures servent à regrouper des enregistrements qui ont une rubrique de même valeur |
|                    | et à faire des sous totaux.<br>L'état doit être trié selon cette rubrique.                   |
| 4                  | Verte des produits       1998       Référence Quantité       AX24       1200                 |
| VI                 | BX12 65 520<br>Wk125 31 412<br>ZW300 15 251<br>124 183 <- Bas de rupture (sous-totaux)       |
|                    | AX24     20 245       BX12     56 830                                                        |
| Etats et Requêtes. |                                                                                              |
|                    |                                                                                              |

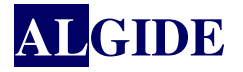

Sélectionner le type de graphe : 'Histogramme groupé'

| Création d'un état |                                                                                                    |
|--------------------|----------------------------------------------------------------------------------------------------|
|                    |                                                                                                    |
| és.                | Informations concernant le graphe                                                                                                    |
|                    | Choisissez le type de graphe qui vous convient :                                                                                                    |
|                    | e Histogramme groupé                                                                                                    |
| 0 0                | Courbe                                                                                                    |
|                    | Nuage de points                                                                                                    |
| 12                 | Camembert                                                                                                    |
|                    | 💿 Boursier - Chandelier 🛛 🖉                                                                                                    |
|                    | © Boursier - Min max 01200000000000000000000000000000000000                                                                                                    |
|                    | Boursier - BarCharts     Barcharts     Second Second Seco |
|                    |                                                                                                    |
| Etats et           |                                                                                                    |
| 2                  |                                                                                                    |

Définir la première série à afficher :

| Création d'un état    |                                                                                                    |
|-----------------------|----------------------------------------------------------------------------------------------------|
|                       |                                                                                                    |
|                       | La valeur représentée dans le graphe provient de la rubrique :<br>la_somme_MT_REAL_EU<br>Le libéllé affiché pour chaque valeur est alimenté par la rubrique :<br>MOIS_TXT |
| VT                    |                                                                                                    |
| Etats et<br>Requêtes. |                                                                                                    |

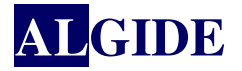

Préciser certaines caractéristiques du graphe :

| Création d'un état |                                                                               |
|--------------------|-------------------------------------------------------------------------------|
|                    |                                                                               |
| and a              | Si les bornes ou le pas sont fixés à 0, les valeurs seront ajustées au mieux. |
| Carries -          | Pas horizontal                                                                |
|                    | Pas vertical 1 000,0000                                                       |
|                    | 🔲 Relief                                                                      |
|                    | 🔲 Dégradé                                                                     |
| Le la              | 🖉 Quadrillage horizontal                                                      |
| 171                | ☑ Quadrillage vertical                                                        |
| Etats et           |                                                                               |
| Requétes.          |                                                                               |

Préciser le titre :

| Création d'un état    |                                         |
|-----------------------|-----------------------------------------|
|                       |                                         |
| and and a second      | Titre du graphe : Prévisions et réalisé |
| Carries               | Titre axe vertical :                    |
|                       | Titre axe horizontal :                  |
| 0                     |                                         |
| LA !                  |                                         |
| XI                    |                                         |
| Etats et<br>Requêtes. |                                         |

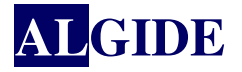

| Création d'un état    |                                                                                      |
|-----------------------|--------------------------------------------------------------------------------------|
|                       | C'est terminé !<br>Il ne vous reste plus qu'à saisir un nom et un titre pour l'état. |
| 0                     | Nom : GraphCanaux<br>Iitre : Prévisions et réalisé                                   |
| Etats et<br>Requêtes. |                                                                                      |

On obtient l'état suivant :

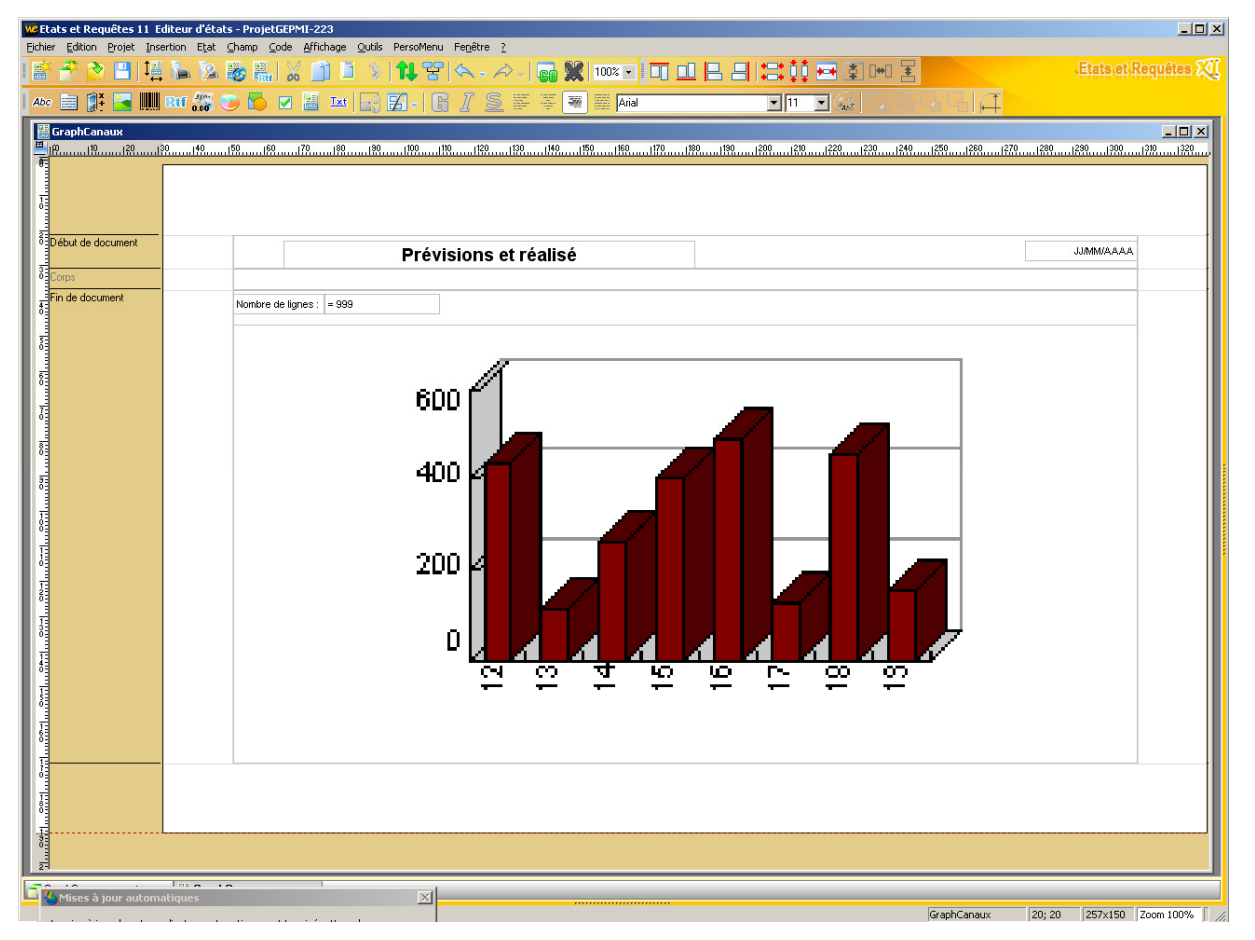

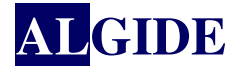

# IV.2.1 AJOUTER UNE SÉRIE

Pour ajouter une autre série au graphe, double cliquer sur le graphe : Dans l'onglet général, préciser le nombre de séries :

| Description d' | Description d'un champ graphe                                                                                                    |                                                                      |  |    |
|----------------|----------------------------------------------------------------------------------------------------|----------------------------------------------------------------------|--|----|
|                |                                                                                                    |                                                                      |  | 47 |
| Général        | Nom :<br>Titre :<br>Titre axe vertical :<br>Titre axe horizontal :<br>Type de graphe :<br>Relief<br>Nombre de séries<br>Bloc d'alimentation : | GRF_GRAPHE1 Prévisions et réalisé Histogramme groupé Dégradé 2 CORPS |  |    |
|                |                                                                                                    |                                                                      |  |    |

Dans l'onglet Série(s), préciser la couleur ainsi que la rubrique à afficher pour les séries définies :

| Description d' | 'un champ graphe                                                                                             | X        |
|----------------|----------------------------------------------------------------------------------------------------|----------|
|                |                                                                                                    | 32       |
| Général        | Modifier la série numéro : 2   Couleur de la série: Rouge                                                    |          |
| Alim.          | Remplissage de la série                                                                                      |          |
| Style          | La série est alimentée par : <ul> <li>Un champ</li> <li>Une rubrique</li> <li>Ia_somme_MT_PREV_EU</li> </ul> |          |
| @              |                                                                                                    | <u>.</u> |

Il ne reste plus qu'à personnaliser la mise en page......

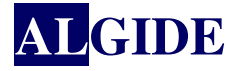

#### IV.2.2 AFFICHER UNE NOUVELLE RUBRIQUE

Pour visualiser une nouvelle rubrique :

- Cliquer sur le bouton 'Nouvelle rubrique' dans le bandeau ou
- Sélectionner Insertion/Nouveau champ/Rubrique

Positionner la rubrique dans l'état puis sélectionner la rubrique à afficher :

Puis, passer les étapes jusqu'à terminer.

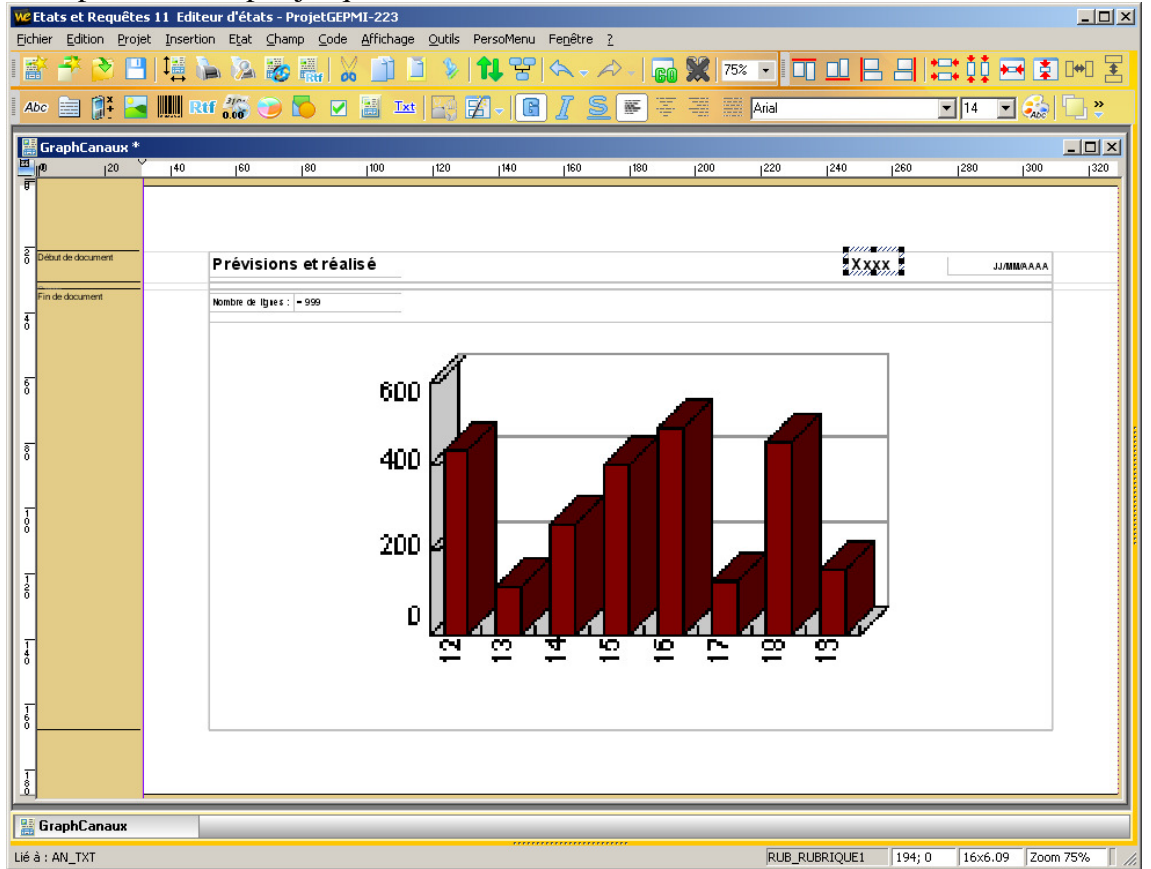

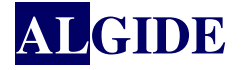

#### IV.2.3 AFFICHER UN PARAMÈTRE DE LA REQUÊTE

Pour visualiser un paramètre passé à la requête :

- 1. Insérer un libellé (idem rubrique)
- 2. Cliquer dans le libellé pour sélectionner le texte affiché et le supprimer :

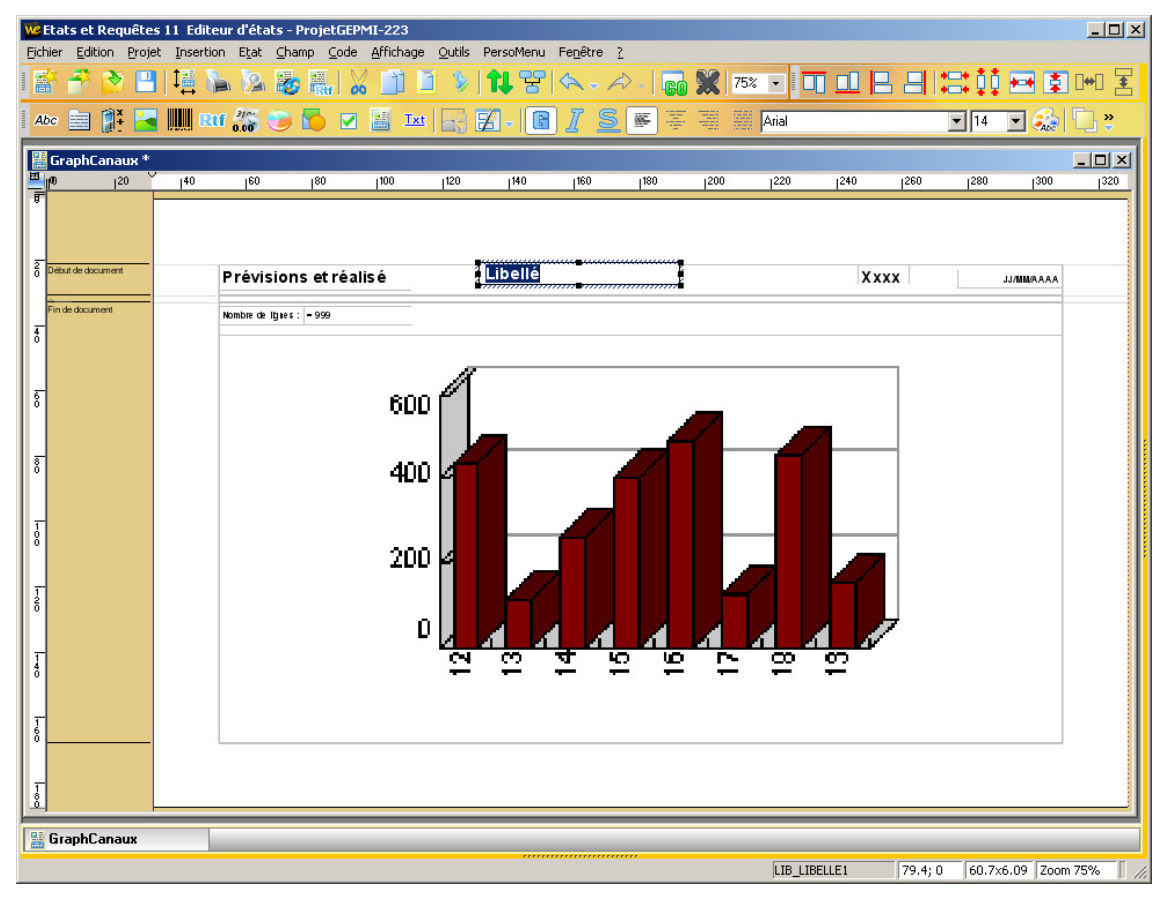

- 3. Aller dans le code du libellé
  - Soit en cliquant sur le champ créé et en faisant 'F2'
  - Soit en allant sur la description du champ (double clic sur le champ) dans l'onglet 'Détail' et en cliquant sur le 2<sup>ème</sup> bouton en bas à gauche

| Description d' | un champ libellé 📃 💼 📂                                                                                                    | C J      |
|----------------|----------------------------------------------------------------------------------------------------|----------|
|                |                                                                                                    | 37       |
| Général        | Nom : LIB_LIBELLE1<br>- Utilisation du champ<br>- Pour insérer la valeur d'une rubrique ou d'un champ dans le texte, saisissez le nom de la<br>rubrique ou du champ entre [% et %]. Par exemple : [%NomDeLaRubrique%] ou<br>[%NomDuChamp%]. |          |
| Style Style    | Libellé :                                                                                                    |          |
|                | 🙀 Français (5)                                                                                                    | <b>^</b> |
|                |                                                                                                    | Ш        |
|                | 😹 Anglais (3)                                                                                                    |          |
|                | Static                                                                                                    |          |
|                |                                                                                                    | -        |
|                |                                                                                                    |          |

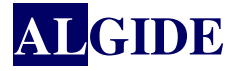

Appeler la procédure permettant de récupérer la valeur des paramètres dans la partie 'Avant impression' :

| We Etats et Requêtes 11 Editeur de code - ProjetGEPMI-223 |                                                 |                                                                                                    |        |         |                 |             |             |         |          |     |                  |      |       |     |      |              |            |         |
|-----------------------------------------------------------|-------------------------------------------------|----------------------------------------------------------------------------------------------------|--------|---------|-----------------|-------------|-------------|---------|----------|-----|------------------|------|-------|-----|------|--------------|------------|---------|
| Eid                                                       | hier                                            | Edition E                                                                                                    | Projet | Inserti | on <u>C</u> ode | Affichage   | Outils Pers | oMenu F | enêtre ? | 1   |                  | -    |       |     |      | 1 ATT 14 + + |            | 77      |
|                                                           |                                                 | * 🖄                                                                                                    | H      | ↓∰ (    | <b>b</b> 1/2    |             | 00 🔟        | 1 🖗     | 11 8     |     | <> -   <b>GO</b> | 75%  | - [ [ |     |      |              | <b>₩</b>   | 141 ¥ 🖌 |
|                                                           | 2                                               | -                                                                                                    | 2      | 2       | -2 (-           | 🏹 🔠         | LIB_LIBELLE | 1       |          | •   |                  |      |       |     |      |              |            |         |
|                                                           | Gr                                              | anhCanau                                                                                                    | ×      |         |                 |             |             |         |          |     |                  |      |       |     |      |              |            |         |
| E                                                         | lla                                             | 20                                                                                                    | Y      | 40      | 60              | 180         | 100         | 120     | 140      | 160 | 180              | 1200 | 220   | 240 | 1260 | 1280         | 1300       | 320     |
| đ                                                         |                                                 |                                                                                                    |        |         |                 |             |             |         |          |     |                  |      |       |     |      |              |            |         |
| L                                                         |                                                 |                                                                                                    |        |         |                 |             |             |         |          |     |                  |      |       |     |      |              |            |         |
| Ī                                                         | Débu                                            | t de document                                                                                                    |        |         | Bróvie          | ione otró   | alicá       |         |          |     |                  |      |       | Vv  |      |              |            |         |
|                                                           | <u></u>                                         |                                                                                                    | _      |         | Flevis          | ions et re  | anse        |         |          |     |                  |      |       | ~~/ |      |              | JJ/MM/AAAA |         |
| Ī                                                         | Find                                            | Finde document       CraphCanaux - Avant impression de LIB_LIBELLE1 *       LIB_LIBELLE1         Initialisation de LIB_LIBELLE1       <99, 20> <60x6>         Avant impression de LIB_LIBELLE1 * |        |         |                 |             |             |         |          |     |                  |      |       |     |      |              |            |         |
| Ó                                                         |                                                 |                                                                                                    |        |         |                 |             |             |         |          |     |                  |      |       |     |      |              |            |         |
| Ι.                                                        |                                                 |                                                                                                    |        |         |                 |             |             |         |          |     |                  |      |       |     |      |              |            |         |
| 6                                                         |                                                 |                                                                                                    |        |         |                 |             |             |         |          |     |                  |      |       |     |      |              |            |         |
|                                                           | EXTERN imprimeParametresRequete                 |                                                                                                    |        |         |                 |             |             |         |          |     |                  |      |       |     |      |              |            |         |
| ō                                                         | MoiMême=imprimeParametresRequete(2, Faux, Vrai) |                                                                                                    |        |         |                 |             |             |         |          |     |                  |      |       |     |      |              |            |         |
| L                                                         |                                                 |                                                                                                    |        |         | Olia            |             | 051154      |         |          |     |                  |      |       |     |      |              |            |         |
| Ī                                                         | -                                               |                                                                                                    |        |         | UIIC            | SULID_LI    | DELLEI      |         |          |     |                  |      |       |     |      |              |            |         |
| 8                                                         |                                                 |                                                                                                    |        |         |                 |             |             |         |          |     |                  |      |       |     |      |              |            |         |
| L                                                         |                                                 | _                                                                                                    |        |         |                 |             |             |         |          |     |                  |      | _     |     |      |              |            |         |
|                                                           | Gra                                             | phCanaux                                                                                                    |        |         | 👧 Graph         | Canaux - Av | vant        |         |          |     |                  |      |       |     |      |              |            |         |
|                                                           |                                                 |                                                                                                    |        |         |                 |             |             |         |          |     |                  |      |       |     | L    | n 2 🛛 Col    | 34         |         |

#### A savoir :

- La déclaration de la procédure en 'EXTERN' permet de préciser qu'il s'agit d'une procédure défini non pas dans l'état mais dans GEPMI.

- 'MoiMême' signifie que c'est le champ dans lequel on est positionné qui va prendre la valeur récupérée.

- La procédure 'imprimeParametresRequete' appelée sans paramètre permet de récupérer tous les paramètres avec leur nom et leur valeur.

- Les paramètres passés à la procédure 'imprimeParametresRequete' correspondent :

- + le premier est le numéro du paramètre que l'on souhaite récupérer
- + le second est à vrai si l'on souhaite récupérer le nom du paramètre, faux sinon

+ le dernier est à vrai si l'on souhaite récupérer la valeur du paramètre, faux sinon

- Le libellé contenant la procédure 'imprimeParametresRequete' doit être auto-extensible :

| Général | Paramètres                                                                                                    |
|---------|----------------------------------------------------------------------------------------------------|
| Détail  | V Aultiligne                                                                                                    |
|         |                                                                                                    |
| 57.00   | Taille (en mm)       Position dans la page (en mm)         Largeur :       32,015         Hauteur :       6,085         Y:       143,825         Position dans le bloc (en mm, modifiable également par programmation)         X:       19,404         Y:       10,000 |
|         | ∑: 19,404<br>∑: 10,000                                                                                                    |

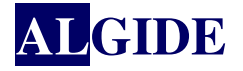

Dans cet exemple : imprimeParametresRequete récupèrera le  $2^{eme}$  paramètres demandé à l'utilisateur, ne renverra pas le nom (CanalContient) mais uniquement la valeur (France par exemple).

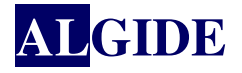

# IV.3 <u>CRÉATION DE L'ÉTAT POUR UN GRAPHE À VALEURS CUMULÉES</u>

La requête reste la même que précédemment. Cependant la notion de cumul n'existant pas dans SQL, le graphe devra être rempli par programmation.

Sélectionner le type d'état : 'Graphe'

| Création d'un état    |                      |                     |                  | x |
|-----------------------|----------------------|---------------------|------------------|---|
|                       | Choisissez un type d | 'état :             |                  |   |
|                       | Etat vierge          | Fiche               | Etiquette        |   |
|                       |                      |                     | Tableau + graphe |   |
| XI                    |                      | Etat sur formulaire | Grapha           |   |
| Etats et<br>Requêtes. | walling              |                     | arapite          |   |

Sélectionner le type de source de données : 'Une requête existante'

| Création d'un état |                                                                                                    |
|--------------------|----------------------------------------------------------------------------------------------------|
|                    |                                                                                                    |
|                    | D'où proviennent les données que vous voulez imprimer dans l'état ?<br>D'un ou plusieurs fichiers de données que je vais choisir maintenant<br>D'une requête existante                                                  |
| 6                  | <ul> <li>D'un fichier texte</li> <li>D'une zone mémoire remplie par programmation</li> </ul>                                                                                                    |
| 4                  | Je n'utilise pas de source de données<br>Avancé                                                                                                    |
| Etats et           | L'état va parcourir la source de données choisie pour s'imprimer.<br>Pour accéder à une rubrique de la source de données en programmation on utilise le code :<br>MaSource.NomRubrique (MaSource.NomClient par exemple) |
| Requêtes.          |                                                                                                    |

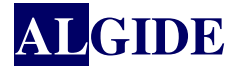

Sélectionner la requête précédemment crée : 'GraphCanaux\_requete'

| Création d'un état    |                                             |                                            | <b>-</b> X- |
|-----------------------|---------------------------------------------|--------------------------------------------|-------------|
|                       |                                             |                                            |             |
|                       | Choisissez la requête qui sélection Requête | nnera les données à imprimer da<br>Libellé | ans l'état. |
|                       | GraphCanaux_requete                         |                                            | *           |
| 0                     |                                             |                                            |             |
|                       |                                             |                                            |             |
| 4                     |                                             |                                            |             |
|                       |                                             |                                            |             |
|                       |                                             |                                            | -           |
| Etats et<br>Reguêtes. |                                             | <u>`</u>                                   |             |
| 2                     |                                             |                                            |             |

Passer toutes les étapes de l'assistant car il faudra revenir sur la description du graphe dans un deuxième temps.

Puis, passer les étapes jusqu'à terminer.

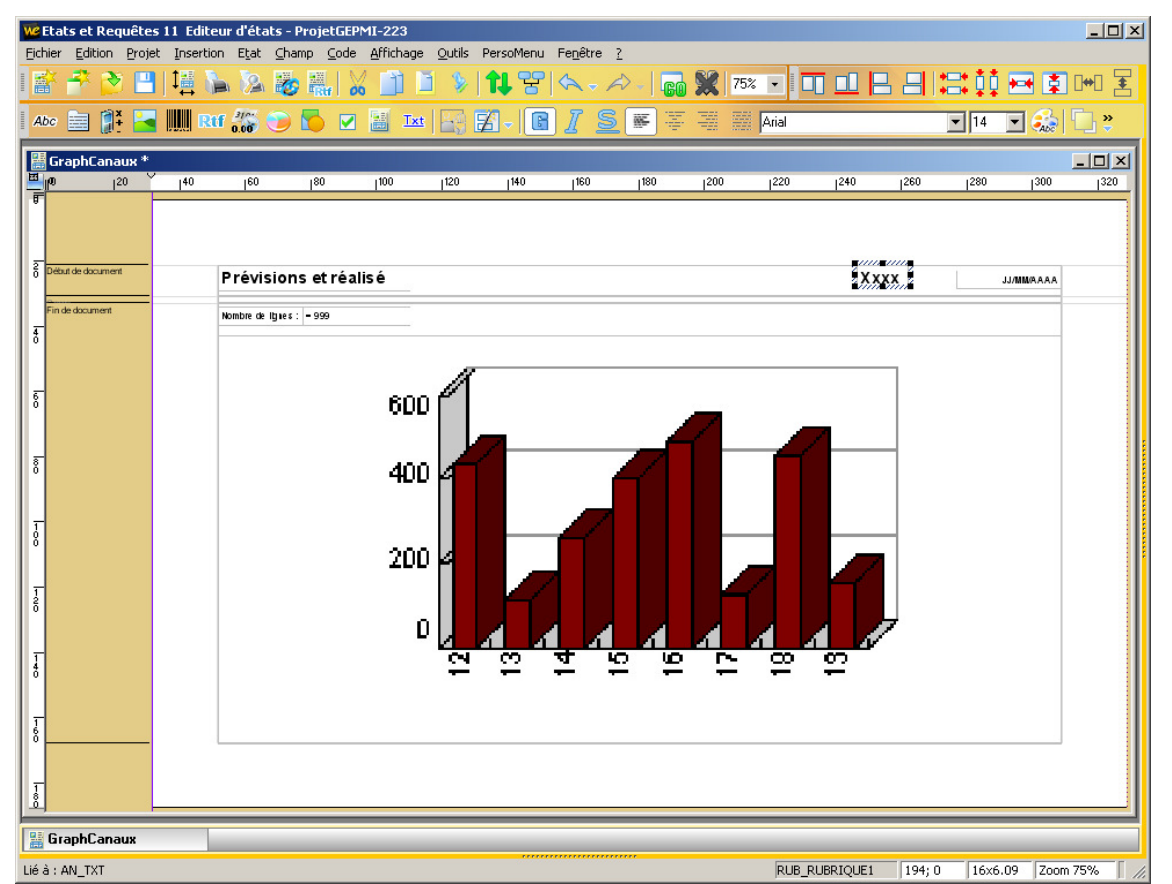

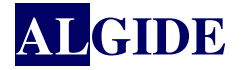

Pour ajouter une définir le graphe, double cliquer sur le graphe :

Dans l'onglet Alim, 'Comment le graphe va-t-il être alimenté ?' cocher 'Par programmation' :

| Description d'                     | in champ graphe                                                                                  |                          |    |  |  |  |  |
|------------------------------------|--------------------------------------------------------------------------------------------------|--------------------------|----|--|--|--|--|
|                                    |                                                                                                  |                          | 67 |  |  |  |  |
| Général                            | Comment le graphe va-t-il être alimenté<br>Automatiquement avec la source d<br>Par programmation | ?<br>e données de l'état |    |  |  |  |  |
| Alim.                              | Alim. Sélection d'une partie des données de l'état :                                             |                          |    |  |  |  |  |
| Série(s)                           | rupture                                                                                          |                          |    |  |  |  |  |
| Style Style                        | Le libellé affiché provient de :<br>O Un champ                                                   |                          |    |  |  |  |  |
|                                    | Une rubrique     LIBELLE1                                                                        | T                        |    |  |  |  |  |
|                                    |                                                                                                  |                          |    |  |  |  |  |
|                                    |                                                                                                  |                          |    |  |  |  |  |
| </th <th></th> <th></th> <th></th> |                                                                                                  |                          |    |  |  |  |  |

Valider en cliquant sur la coche verte.

Faire F2 sur le graphe pour entre dans le code. Dans la partie 'Avant impression' :

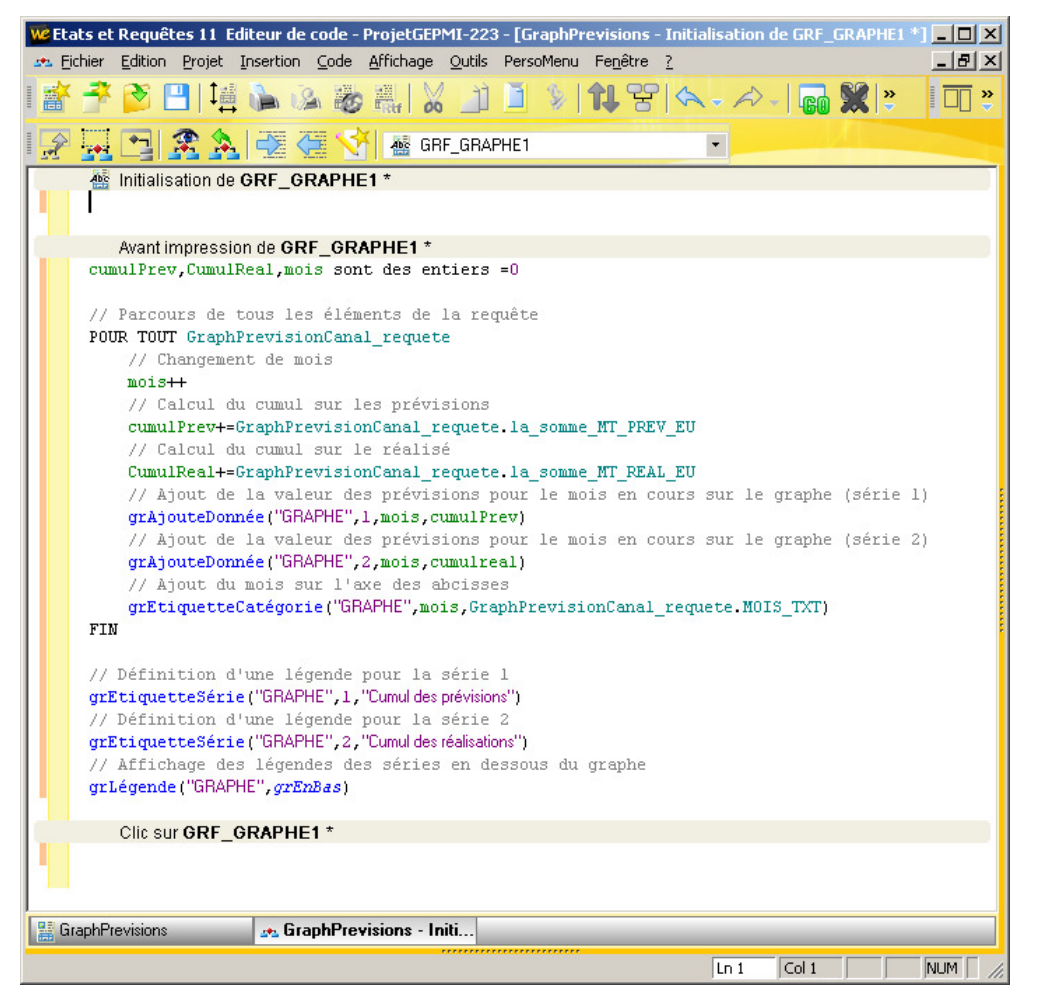

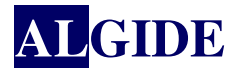

**<u>Remarque</u>**: L'utilisation des fonctions du WDLangage (grAjouteDonnée, grEtiquetteCatégorie, grEtiquetteSéries, grLégende, etc...) est détaillée dans l'aide en ligne de WDEtats&Requêtes.